# Direitos de autor

#### Todos os direitos reservados

O seu telemóvel é fabricado pela Gigabyte para a Optimus.

Nenhuma parte deste manual pode ser reproduzida ou transmitida de maneira alguma sem o consentimento prévio por escrito da Gigabyte.

#### Marcas registadas

A Optimus é uma marca registada da Sonaecom.

#### Aviso

A informação neste manual está sujeita a alteração sem aviso prévio. Foram feitos todos os esforços na preparação deste manual para assegurar a precisão dos conteúdos, mas todas as declarações, informações e recomendações neste manual não constituem uma garantia de qualquer tipo, explícita ou implícita. Leia com cuidado as informações de segurança para assegurar a utilização segura e correcta do seu telemóvel. Para informações detalhadas, consulte a secção "Informações de segurança".

# Informações de segurança

Leia estas informações antes de usar o dispositivo.

- Utilize apenas as baterias e o adaptador de energia fornecidos pelo fabricante. A utilização de acessórios não autorizados poderá anular a sua garantia.
- Não remova a bateria enquanto o telefone está a carregar.
- · Evite utilizar o telefone perto de fontes electromagnéticas tais como televisões, rádios e fornos microondas.
- Desligue o adaptador de energia da tomada de parede durante tempestades para evitar choques eléctricos ou fogo.
- Não exponha o telefone ou a bateria à luz directa solar.
- Não armazene o seu telefone em temperaturas superiores a 60°C ou 140°F.
- Não utilize químicos ásperos ou detergentes para limpar o seu telefone.
- Não manuseie o telefone com as mãos molhadas enquanto está a carregar. Isto pode causar um choque eléctrico ou danos sérios no telefone.

#### PRECAUÇÕES DE SEGURANÇA PARA A UTILIZAÇÃO DA BATERIA

- · Utilize apenas uma bateria aprovada.
- Mantenha a bateria seca e afastada de qualquer líquido, já que pode causar um curto-circuito.
- Mantenha a bateria afastada de objectos metálicos, já que pode causar um curto-circuito.
- · Não utilize baterias danificadas ou deformadas.
- · Se a bateria emite um odor desagradável, pare de utilizá-la.
- · Mantenha a bateria afastada de bebés e crianças pequenas.
- · Se a bateria tiver uma fuga:
  - Não deixe que o líquido entre em contacto com a sua pele, olhos ou vestuário. Se já entrou em contacto, lave imediatamente com água limpa e procure aconselhamento médico.
  - Mantenha a bateria afastada do fogo já que pode fazer com que a bateria expluda.
  - Não tente abrir a bateria.
  - Não descarte a bateria no fogo ou água.
- Recicle ou descarte baterias utilizadas de acordo com as regulamentações locais.

#### SEGURANÇA NA ESTRADA E AMBIENTAL

- Desligue o telefone em áreas onde exista uma atmosfera potencialmente explosiva ou onde existam objectos inflamáveis, tais como bombas de gasolina, depósitos de combustível e instalações químicas, entre outras. Faíscas provenientes destas áreas podem causar explosões ou fogo e resultar em ferimentos ou até mesmo morte.
- · Não utilize telemóveis enquanto conduz. Utilize como alternativa dispositivos mãos-livres.

#### SEGURANÇA EM AVIÕES

Não utilize o telefone a bordo de um avião. Os sinais de rede do telefone podem causar interferência no sistema de navegação. Como medida de segurança, é contra a lei na maioria dos países utilizar o telefone a bordo de um avião.

#### Copyright © 2009.Todos os direitos reservados.

Android é uma marca comercial da Google Inc. A utilização desta marca comercial está sujeita às Permissões do Google.

Bluetooth e o logótipo Bluetooth são marcas comerciais propriedade da Bluetooth SIG, Inc. Java, JME e todas as outras marcas baseadas na Java são marcar comerciais ou marcas registadas da Sun Microsystems, Inc. nos Estados Unidos e noutros países.

O motor de predição do método de entrada é TouchPal, fornecido pela COOTEK.

© 2009 DataViz, Ínc. e seus licenciadores. Todos os direitos reservados. DataViz, Documents To Go e InTact Technology são marcas comerciais ou registadas da DataViz, Inc.

© 2009 DataViz, Inc. e seus licenciadores. Word To Go™, Sheet To Go®, Slideshow To Go®, PDF To Go® e ícones são marcas comerciais ou registadas da DataViz, Inc. Todos os direitos reservados.

© 2009 DataViz, Inc. e seus licenciadores. Todos os direitos reservados. DataViz e RoadSync são marcas registadas da DataViz, Inc.

#### Informação SAR

ESTE DISPOSITIVO MÓVEL ESTÁ EM CONFORMIDADE COM AS DIRECTRIZES PARA EXPOSIÇÃO ÀS ONDAS RÁDIO. O seu dispositivo móvel é um transmissor rádio e receptor. Está concebido para não exceder os limites de exposição às ondas rádio recomendados por directrizes internacionais. Estas directrizes foram desenvolvidas pela organização científica independente ICNIRP e inclui margens de segurança concebidas para assegurar a protecção a todas as pessoas, independentemente da idade e saúde. As directrizes de exposição para dispositivos móveis utilizam uma unidade de medida conhecida como a Taxa de Absorção Específica ou SAR. O limite SAR indicado nas directrizes do ICNIRP é de 2 W/kg como média acima das 10 gramas de tecido. Os testes para SAR são conduzidos utilizando posições de operação standard com o dispositivo a transmitir no seu nível de energia certificado mais elevado em todas as bandas de freguência testadas. O nível SAR real de um dispositivo a operar pode ser abaixo do valor máximo porque o dispositivo está concebido para utilizar apenas a energia necessária para alcancar a rede. Esse valor muda dependendo de um número de factores tais como o quanto está perto de uma estação base de rede. O valor SAR mais elevado indicado nas directrizes ICNIRP para utilização do dispositivo no ouvido é de 1,16 W/kg. A utilização de acessórios do dispositivo e melhorias pode resultar em valores SAR diferentes. Os valores SAR podem variar dependendo dos requisitos de relatório e testes nacionais e da banda da rede. Informação SAR adicional pode ser encontrada no website da Cellular Telecommunications Industry Association (CTIA) em www.wow-com.com.

#### Nota FCC

O dispositivo pode causar interferência na televisão ou rádio (por exemplo, quando utiliza um telefone próximo do equipamento receptor). Este dispositivo está em conformidade com a parte 15 das Regras FCC. A

operação está sujeita à duas condições seguintes: (1) Este dispositivo não pode causar interferência perigosa, e (2) este dispositivo deve aceitar qualquer interferência recebida, incluindo interferência que possa causar uma operação indesejada. Quaisquer alterações ou modificações não aprovadas expressamente pela parte responsável da conformidade pode anular a autoridade do utilizador para operar o dispositivo.

#### Nota WEEE

O logótipo WEEE no produto ou na respectiva caixa indica que este produto não deve ser descartado ou deitado fora junto com o lixo doméstico. É responsável por descartar todos os seus equipamentos electrónicos ou eléctricos colocando-os no ponto de recolha especificado para reciclagem de tais resíduos perigosos. Recolha isolada e recuperação apropriada do seu equipamento electrónico e eléctrico na altura do descarte irá ajudar-nos a conservar os recursos naturais. Mais, a reciclagem apropriada de equipamentos electrónicos e eléctricos irá assegurar a segurança da saúde humana e do ambiente. Para mais informações sobre o descarte de equipamentos electrónicos e eléctricos, recuperação, e pontos de recolha, contacte o seu centro local, serviço de descarte de resíduos domésticos, loja onde adquiriu o equipamento ou o fabricante do equipamento.

#### Conformidade RoHS

Este produto está em conformidade com a Directiva 2002/95/CE do Parlamento Europeu e do Conselho de 27 de Janeiro de 2003, relativa à restrição da utilização de certas substâncias perigosas em equipamentos eléctricos e electrónicos (RoHS) e respectivas emendas.

#### Conformidade Regulamentar da União Europeia

O equipamento esta em conformidade com o Requisito de Exposição RF 1999/519/CE, a Recomendação do Conselho de 12 de Julho de 1999 relativa à limitação da exposição da população aos campos electromagnéticos (0–300 GHz). Este equipamento está em conformidade com as seguintes normas: EN 300 328, EN 301489-1, EN 301489-7, EN 301489-17, EN 301 511, EN 301 908-1/2EN 50332-1, EN 52209-1, EN 50332-1/-2, EN 300440, EN 301489-24. Alterações ou modificações a este produto não autorizadas pelo fabricante poderão anular a conformidade CEM e negar a sua autoridade para operar o produto. Este produto demonstrou conformidade CEM em condições que incluem a utilização de dispositivos periféricos conformes e cabos blindados entre componentes do sistema para reduzir a possibilidade de causar interferência a rádios, televisões e outros dispositivos electrónicos. Declaramos que este telemóvel, Wi-Fi, e rádio Bluetooth está em conformidade com os requisitos essenciais e outras provisões relevantes da Directiva 1999/5/CE.

#### Informação de Direitos de Propriedade Intelectual

Os direitos a todas as tecnologias e produtos que compõem este dispositivo são propriedade dos seus respectivos proprietários:

Este produto tem uma plataforma Android baseada no Linux, que pode ser expandida por uma variedade de aplicações SW com base no Java-Script. Google, o logótipo Google, Android, o logótipo Android, Gmail, e YouTube são marcas comerciais da Google Inc. Bluetooth e o logótipo Bluetooth são marcas comerciais propriedade da Bluetooth SIG, Inc. Wi-Fi, o logótipo Wi-Fi CERTIFIED, e o logótipo Wi-Fi são marcas registadas da Wireless Fidelity Alliance.

Java, JME e todas as outras marcas baseadas na Java são marcar comerciais ou marcas registadas da Sun Microsystems, Inc. nos Estados Unidos e noutros países. microSD é uma marca comercial da SD Card Association. O motor de predição do método de entrada é TouchPal, fornecido pela COOTEK.

# Informação geral

Esta secção contém informações importantes sobre operação segura e eficiente. Leia estas informações antes de usar o dispositivo. A ignorância sobre as notas seguintes pode levar a violações da lei.

- · Antes de usar o dispositivo, certifique-se que carregou completamente a bateria.
- NÃO remova a bateria do dispositivo durante o carregamento.
- · Antes de inserir o cartão SIM no dispositivo, certifique-se que o mesmo está desligado.
- NÃO tente desmontar o dispositivo sozinho. Isto deve ser efectuado por uma pessoa autorizada.
- · Utilize o dispositivo de acordo com as instruções nas instalações públicas.
- Em alguns países, gravar conversas telefónicas é uma violação à lei. Peça sempre permissão à outra pessoa quando for gravar uma conversa.
- Para proteger os seus ouvidos, baixe o volume antes de utilizar auriculares estéreo ou outros dispositivos áudio.
- Para evitar danificar o ecră táctil e o dispositivo, NÃO aplique pressão excessiva nos mesmos, e retire o dispositivo do bolso das calças antes de se sentar. Também é recomendado que utilize apenas a caneta ou o seu dedo para interagir com o ecră táctil. Não está coberto pela garantia quando parte o ecră táctil devido a utilização inapropriada.
- Quando utiliza o dispositivo por muito tempo, como por exemplo falar ao telefone, pesquisar on-line ou carregar a bateria, o dispositivo pode ficar quente. Na maioria dos casos, esta condição é normal.
- Consulte o apoio ao cliente do operador, ou um técnico autorizado, sob as seguintes condições: 1. O dispositivo ficou danificado. 2. Quando segue as instruções para utilizar o dispositivo, não funciona normalmente. 3. O dispositivo foi exposto a água. 4. Foi entornado líquido ou caiu um objecto no dispositivo.
- Não empurre objectos não autorizados nas ranhuras e aberturas do dispositivo.
- O dispositivo deve ser colocado longe de fontes de calor, tais como fogões, radiadores, bocas de ar quente ou outros produtos que produzam calor.
- Pode formar-se condensação no ou dentro do dispositivo, quando move o dispositivo entre ambientes com temperatura e/ou humidade diferentes. Para evitar danificar o dispositivo, permita que a humidade evapora antes de o utilizar.
- Para evitar danificar o dispositivo, Não coloque o mesmo numa mesa instável, na vertical, banco ou outros lugares.
- Desligue o dispositivo antes de o limpar. Utilize um pano macio para a limpeza, mas Não utilize água, detergentes líquidos ou aerossóis para limpar o ecrã táctil.

# Índice

| Direitos de Autor                                                                                                    | 2       |
|----------------------------------------------------------------------------------------------------|---------|
| Capitulo 1 Como começar       1-1         1.1 O seu telefone       1-1         1.2 Instalar ou desinstalar o cartão SIM, a bateria, e o cartão de memória       1-3         1.3 Carregar a bateria       1-5         1.4 Utilizar auricular       1-5         1.5 Ligar e desligar o telefone       1-5         1.6 Ajustar o volume       1-6         1.7 Contactos       1-6         1.8 O ecră página inicial       1-7 |         |
| Capítulo 2 Funções e entrada do telefone       2-1         2.1 Chamadas de voz       2-1         2.2 Utilizar o teclado no ecrã       2-2                                                                                                    | 2       |
| Capítulo 3 E-mail e mensagens         3-1           3.1 Criar e enviar uma mensagem de texto         3-1           3.2 Mensagem multimédia         3-2           3.3 Mensagem de voz         3-2           3.4 Contas de e-mail         3-3           3.5 Utilizar e-mail         3-3                                                                                                    | 2 2 3 3 |
| Capítulo 4 Utilizar a Internet         4-1           4.1 Ligar a Internet         4-1           4.2 Modos Bluetooth         4-4                                                                                                    | Ļ       |
| Capítulo 5 Aplicações multimédia       5-1         5.1 Fotografias e vídeos       5-1         5.2 Ver fotografias e vídeos       5-4         5.3 Utilizar o Music Player       5-5                                                                                                    | 1       |
| Capítulo 6 Programas         6-1           6.1 Despertador         6-2           6.2 Browser         6-2           6.3 Calculadora         6-5           6.4 Calendário         6-5           6.5 Galería         6-7                                                                                                    |         |

| 6.6 Gmail              | 6-6  |
|------------------------|------|
| 6.7 Mapas              | 6-6  |
| 6.8 Google Talk        | 6-7  |
| 69 Market              | 6-7  |
| 6.10 BoadSync          | 6-8  |
| 6.11 RoadSync Calendar | 6-10 |
| 6.12 RoadSync Mail     | 6-10 |
| 6.13 Gravador de som   | 6-11 |
| 6.14 Youtube           | 6-11 |
|                        |      |

| Capítulo 7 Gerir o seu telefone | 7-1 |
|---------------------------------|-----|
| 7.1 Definições do telefone      | 7-1 |
| 7.2 Gerir definições básicas    | 7-4 |
| 7.3 Proteger o seu telefone     | 7-5 |
| 7.4 Repor o telefone            | 7-6 |
| 7.5 Especificações              | 7-6 |

# 1. Como começar

# 1.1 O seu telefone

Esta secção apresenta o hardware do dispositivo.

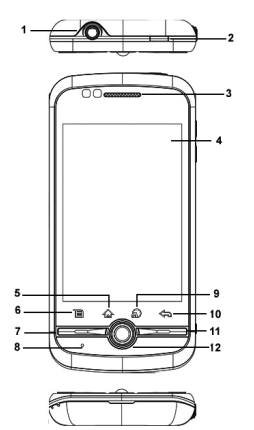

| N.º | itens          | Funções                                                                                                    |
|-----|----------------|----------------------------------------------------------------------------------------------------|
| 1   | Jack auricular | Utilize um auricular para<br>conversação mãos-livres<br>ou ouvir música.                                                                                                    |
| 2   | On/Off         | <ul> <li>Prima e mantenha<br/>premido durante vários<br/>segundos para ligar ou<br/>desligar o telefone.</li> <li>Para poupar bateria,<br/>prima rapidamente para<br/>desligar ou ligar</li> </ul> |

|    |                     | temporariamente o ecrã.                                                                                                    |
|----|---------------------|----------------------------------------------------------------------------------------------------|
| 3  | Auscultador         | A fonte da música e voz.                                                                                                    |
| 4  | Ecrã de toque       | Apresentar ecrã.                                                                                                    |
| 5  | Ecrã Principal      | <ul> <li>Voltar para o ecrã página<br/>inicial.</li> <li>Prima e mantenha<br/>premido para apresentar<br/>as actividades recentes</li> </ul> |
| 6  | Tecla Menu          | <ul> <li>Premir para desbloquear<br/>o telefone.</li> <li>Premir para ver as<br/>opções do menu.</li> </ul>                                  |
| 7  | Tecla de<br>chamada | <ul> <li>Activar o marcador.</li> <li>Fazer ou atender uma chamada.</li> </ul>                                                               |
| 8  | MIC                 | Receptor de som.                                                                                                    |
| 9  | Browser             | Ligar à internet.                                                                                                    |
| 10 | Voltar              | Voltar para a página<br>anterior.                                                                                                    |
| 11 | Terminar<br>chamada | Terminar ou rejeitar uma<br>chamada.                                                                                                    |
| 12 | Rato                | Mover para seleccionar<br>uma opcão.                                                                                                    |

# 1 Como começar

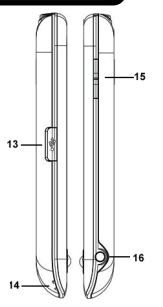

| N.º | itens                  | Funções                                                                                                    |
|-----|------------------------|----------------------------------------------------------------------------------------------------|
| 13  | Porta Micro USB        | Ligue o cabo USB ao<br>computador como um<br>dispositivo de<br>armazenamento em<br>massa USB.<br>Ligue o cabo USB e o<br>adaptador AC para<br>carregar a bateria.  |
| 14  | Orifício da<br>correia | Pendurar a correia do<br>telemóvel.                                                                                                    |
| 15  | Volume                 | Prima para cima ou<br>para baixo para<br>aumentar ou diminuir o<br>volume. Deslize a tecla<br>completamente para<br>introduzir o modo<br>vibração.                 |
| 16  | Câmara                 | <ul> <li>Prima e mantenha<br/>premido o obturador<br/>para activar a câmara.</li> <li>No modo câmara,<br/>prima para tirar uma<br/>fotografia ou vídeo.</li> </ul> |

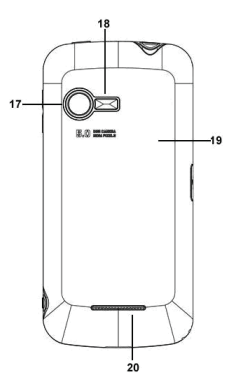

| N.º | itens                     | Funções                                                                                                    |
|-----|---------------------------|----------------------------------------------------------------------------------------------------|
| 17  | Câmara de 5<br>megapixéis | A câmara na parte de<br>trás do dispositivo<br>suporta fotografias de 5<br>megapíxeis e vídeo de<br>elevada qualidade. |
| 18  | Flash                     | Ajuda ao tirar a<br>fotografia.                                                                                        |
| 19  | Tampa traseira            | Precisa de abrir a<br>tampa para instalar ou<br>desinstalar a bateria, o<br>cartão SIM e o cartão<br>SD.               |
| 20  | Altifalante               | A fonte da música e<br>voz.                                                                                            |

NOTA: A bateria também pode ser carregada enquanto está ligado a um computador.

## 1.2 Instalar ou desinstalar o cartão SIM, a bateria e o cartão de memória

#### Para remover a tampa traseira

1. Vire o telefone com a tampa traseira virada para cima.

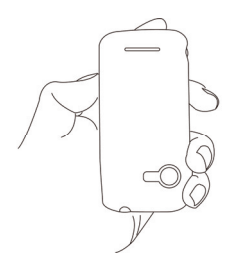

2. Mova o dedo do meio para a ranhura localizada na parte de baixo da tampa traseira.

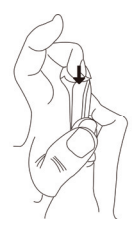

3. Mantenha a palma perto da tampa traseira.

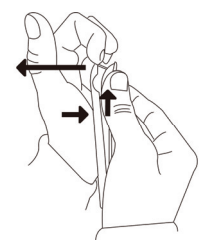

4. Depois puxe a tampa traseira com o dedo do meio para a remover.

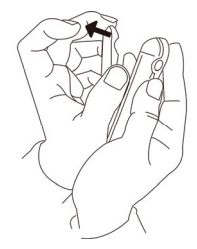

#### Cartão SIM

O cartão SIM contém o seu número de telefone, memória de armazenamento e detalhes do serviço de rede.

#### Para instalar o cartão SIM

Insira o cartão SIM. Certifique-se que os contactos dourados estão virados para baixo e que o canto cortado está virado para a ranhura da batería.

# 1 Como começar

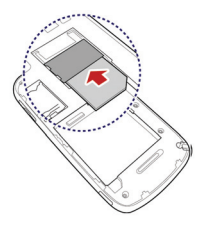

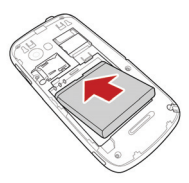

#### Para retirar a bateria

Utilize a ponta do dedo para a levantar e depois remova-a.

#### Para retirar o cartão SIM

1. Remova a bateria.

2. Utilize o seu dedo para deslizar o cartão SIM da ranhura do cartão.

#### Bateria

O telefone é fornecido com uma bateria Li-lon recarregável. A autonomia da bateria depende da rede e das aplicações utilizadas e do tipo de ligações anexadas a ao telefone.

#### Colocar a bateria

Certifique-se que os contactos da bateria estão alinhados com os conectores da ranhura da bateria.

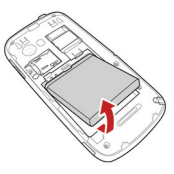

#### NOTA: Para assegurar o desempenho da bateria e evitar o risco de fogo:

- Utilize apenas baterias originais concebidas para o telefone.
- Não armazene a bateria a temperaturas abaixo de -10°C ou acima de 45°C.

#### Cartão de memória

Irá precisar de um cartão microSD® para armazenar fotografias, música, vídeos e outros dados.

# 🕇 Como começar

#### Para instalar o cartão de memória

- 1. Insira o cartão de memória com os contactos virados para baixo.
- Empurre o cartão de memória até que encaixe no sítio.

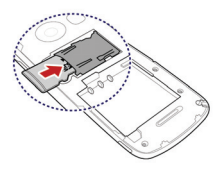

#### Para retirar o cartão de memória

- Para remoção em segurança, Aceda ao Menu de Aplicações, e depois vá para Definições > Armazenamento do telefone e cartão SD > Desmontar cartão SD.
- Empurre o cartão de memória para baixo para o ejectar da ranhura.

## 1.3 Carregar a Bateria

Para carregar por completo a bateria, carregue durante 2 horas.

- 1. Abra a tampa da porta Micro USB.
- 2. Ligue o carregador da bateria.
- Ligue o adaptador AC a uma tomada para começar a carregar.

#### NOTA:

- A bateria também pode ser carregada quando tem o telefone ligado ao computador.
- Para assegurar segurança, não remova a bateria do telefone enquanto o adaptador AC está ligado ou enquanto está a carregar.

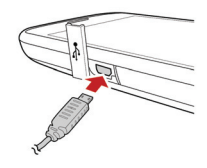

# 1.4 Utilizar auricular

Para uma conversação mãos-livres ou para ouvir música, ligue um auricular.

- Quando utiliza um auricular, a sua capacidade para ouvir os sons externos pode ser limitada. Não utilize o auricular se o colocar em perigo.
- Não defina o volume para o máximo com o auricular, porque pode danificar a sua audição.

## 1.5 Ligar ou desligar o telefone

Depois de instalar o cartão SIM e carregar a bateria, já pode ligar o telefone.

#### Ligar o telefone

Prima e mantenha premido o botão On/Off até o telefone vibrar.

#### Desligar o telefone

- 1. Prima e mantenha premido o botão On/Off durante vários segundos.
- 2. Surge uma janela pop-up, e depois toque em Desligar.
- 3. Seleccione OK para confirmar.

# 1 Como começar

NOTA: Se o telefone está bloqueado, toque em Menu para o desbloquear. Depois pode desligar o telefone.

#### Definir o telefone para o modo de suspensão

Para definir o telefone para o modo de suspensão, prima brevemente o botão On/Off. Irá desligar o ecrã. Para ligar novamente o ecrã, prima brevemente o botão On/Off.

# 1.6 Ajustar o volume

#### Para ajustar o volume da campainha

- 1. Aceda ao Menu de Aplicações > Definições > Som e ecrã > Volume da campainha:.
- a. Arraste a barra para a esquerda para diminuir o volume, ou arraste para a direita para aumentar o volume.
- b. Arraste a barra para a esquerda até que chegue ao fim para mudar para o modo silencioso. Pode também aceder ao Menu > Definições > Som e visor > Modo silencioso para definir o telefone para o modo silencioso.

NOTA: Quando o telefone está definido no modo silencioso, todos os sons estão desligados excepto os multimédia e alarme. 3. Toque em OK para quardar as suas definicões.

#### Para ajustar o volume dos conteúdos multimédia

- Aceda ao Menu de Aplicações > Definições > Som e visor > Volume do multimédia.
- Ajuste a barra do volume, e depois toque em OK para confirmar.

## 1.7 Contactos

"Contactos" é a usa lista telefónica, que lhe permite armazenar nomes, números de telefone, endereços de e-mail e outras informações. Os contactos são armazenados na memória do

#### telefone.

#### Adicionar um contacto

- 1. Aceda ao Menu de Aplicações > Contactos.
- Toque em Menu > Novo, e depois surge a janela do novo contacto.
- Toque em cada campo para introduzir a informação de contacto com o teclado no ecrã. NOTA:
- Para adicionar uma imagem, toque no campo Imagem e depois seleccione uma ficheiro de imagem.
- Para atribuir um tom toque, seleccione um a partir da lista.
- 4. Toque em Concluído para guardar.

#### Procurar por contactos

No ecrã contactos:

- Seleccione a Tecla Menu > Procurar.
- Digite as primeiras letras do contacto a procurar. A lista é filtrada conforme vai digitando.
- Aceda ao índice alfabético para ver os contactos que iniciam com a letra pretendida.
   Por exemplo para ver nomes que começam por "k", toque em "k" e a lista de contactos irá ser apresentada.
- Para filtrar a lista de contactos por categorias, seleccione a Tecla Menu > Exibir grupo, depois seleccione uma das seguintes opções: Todos os contactos, Contactos com números de telefone ou Meus contactos.

#### Importar contactos

#### Copiar contactos do SIM para o telefone.

- Aceda ao Menu de Aplicações > Contactos.
- Seleccione a Tecla Menu > Mais > Importar contactos > Cartão SIM.
- 3. Toque em OK.
- Seleccione contactos para importar, ou toque em Menu > Importar todos para importar todos os contactos.

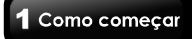

#### Copiar contactos do cartão SD para o telefone

- Aceda ao Menu de Aplicações > Contactos.
- 2. Seleccione a Tecla Menu > Mais > Importar contactos > Cartão SD.
- 3. Toque em OK.

#### Fazer cópia de segurança dos contactos Exportar contactos para o cartão SD

- 1. Aceda ao Menu de Aplicações > Contactos.
- Seleccione a Tecla Menu Mais Exportar contactos.

#### NOTA: Copiar contactos para o cartão SD irá substituir o antigo ficheiro de cópia de segurança.

 Aparece uma imagem de aviso, toque em OK para continuar. Todos os contactos são copiados para o cartão SD.

#### Contactos favoritos

Pode adicionar os contactos para quem liga mais frequentemente na lista de contactos favorita, que o ajuda a aceder aos contactos rápida e facilmente.

#### Adicionar aos favoritos

- 1. Aceda ao Menu de Aplicações > Contactos.
- Na lista de contactos, toque e mantenha premido o contacto desejado.
- 3. O sub-menu contacto aparece, depois toque em Adicionar a favoritos.
- Quando toca no contacto, encontrará uma estrela dourada perto do nome do contacto. Significa que o contacto está agora na lista de favoritos.

#### Remover dos favoritos

- Aceda ao Menu de Aplicações > Contactos.
- Toque no separador Favoritos, a lista de favoritos é apresentada.
- 3. Toque e mantenha premido o contacto para

mostrar as opções de sub-menu.

4. Toque em Remover dos favoritos. O contacto irá ser removido da lista de favoritos.

# 1.8 O ecrã página inicial

No ecrã página inicial, pode aceder rapidamente às características comuns e visualizar notificações de chamadas não atendidas, mensagens recebidas, bateria e o estado da ligação.

# Ecră página inicial predefinido: Funções principais.

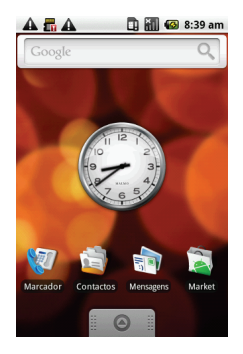

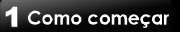

Existem ainda dois ecrãs adicionais. Pode adicionar atalhos e widgets aos ecrãs.

🚳 🏭 📶 🔲 11:40 Antes do meio-dia

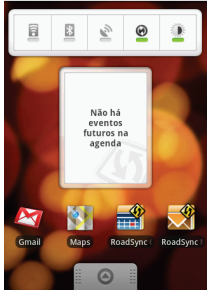

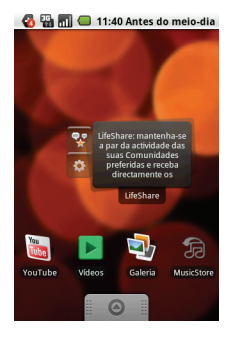

#### Ícones da barra de estado

Os ícones da barra de estado indicam tipos diferentes de informação. Toque na barra de estado e desloque-a para baixo para ver as notificações ou ver as informações do sistema.

| Tipos                  | Ícones   | Descrições                                                                         |
|------------------------|----------|------------------------------------------------------------------------------------|
| Volume                 | K        | O volume está<br>desactivado.                                                      |
|                        |          | O modo vibração<br>está activado.                                                  |
|                        | Ø        | O altifalante está<br>ligado.                                                      |
|                        |          | Bateria carregada.                                                                 |
| Bateria                |          | Bateria está quase<br>vazia.                                                       |
|                        | 4        | A bateria está a<br>carregar.                                                      |
|                        | <u> </u> | Sem sinal de rede.                                                                 |
| Informações<br>de Rede |          | Força máxima do<br>sinal. Poucas<br>barras indicam<br>uma força de sinal<br>baixa. |
|                        | C        | A rede GPRS está<br>a ser utilizada.                                               |
|                        | IHI      | A rede HSDPA<br>está a ser<br>utilizada.                                           |
|                        | 6        | Chamada a decorrer.                                                                |
|                        | 5        | Chamada em espera.                                                                 |

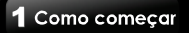

|             |              | Nenhum cartão<br>SIM inserido.                                            |
|-------------|--------------|---------------------------------------------------------------------------|
| Ligação     | <b>[</b> [1• | Wi-Fi está ligado.                                                        |
|             | <b>9</b> 0   | A ligação<br>Bluetooth está<br>activa.                                    |
|             |              | A ligação de<br>dados GPRS está<br>activa.                                |
|             |              | A ligação de<br>dados HSDPA<br>está activa.                               |
|             | Ţ            | O telefone está<br>ligado ao<br>computador<br>através do<br>conector USB. |
| Notificação | X            | Notificação de<br>nova mensagem<br>de texto                               |
|             | ®X           | Notificação de<br>novo e-mail                                             |
|             | 3            | Alarme                                                                    |
|             | 23           | Notificação de<br>tarefa                                                  |
|             | ×            | Notificação de<br>chamada não<br>atendida                                 |

#### Ícones de atalho

Toque nos ícones de atalho para activar as funções relacionadas. Toque e mantenha premido o ícone de atalho para o mover.

#### Para adicionar atalhos

- No ecrã página inicial, Seleccione a Tecla Menu > Adicionar > Atalhos.
- 2. Toque em Menu de Aplicações para ver a lista de aplicações.
- Toque e mantenha premido o ícone que quer que seja adicionado ao ecrã página inicial.

#### Para remover atalhos

- Toque e mantenha premido o ícone de atalho desejado. O ícone aumenta, e o ícone reciclagem aparece na parte de baixo do ecrã página inicial.
- Arraste o ícone de atalho para o Ícone reciclagem para o eliminar.

#### Utilizar widgets

Pode adicionar e personalizar as widgets no ecrã página inicial como desejar.

#### Para adicionar widgets

- No ecrã página inicial, Seleccione a Tecla Menu > Adicionar > Widgets.
- É apresentada uma lista de widgets disponíveis. Toque para seleccionar o widget que quer que apareça no ecrã página inicial.

#### Para remover widgets

- No ecră página inicial, toque e mantenha premida o widget desejado. O widget, e o fcone reciclagem aparece na parte de baixo do ecră página inicial.
- 2. Arraste o widget para o Ícone reciclagem para o eliminar.

#### Definir a imagem de fundo

Pode personalizar a imagem de fundo do seu ecrá página inicial com a imagem de fundo predefinida ou com imagens que foram tiradas com o telefone.

# 1 Como começar

#### Definir imagem de fundo a partir das imagens

- No ecrã página inicial, Seleccione a Tecla Menu > Imagem de fundo.
- 2. Toque em Imagens.
- 3. Irá ver o esboço das imagens de todas as fotografias. Toque para seleccionar a imagem que quer usar como imagem de fundo.
- 4. Arraste o dedo para seleccionar a área de corte e toque dentro da caixa para cortar a imagem.
- Toque em Guardar e a imagem cortada aparece como imagem de fundo no ecrã página inicial.

# Definir imagem de fundo a partir da galeria de imagens de fundo

- No ecrã página inicial, Seleccione a Tecla Menu > Imagem de fundo.
- 2. Toque em Galeria de imagens de fundo.
- Todas as imagens de fundo do sistema são apresentadas. Toque para pré-visualizar a imagem de fundo.
- 4. Toque em Definir imagem de fundo para aplicar a sua selecção.

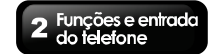

# 2. Funções e entrada do telefone

Para abrir o ecrã telefone, siga um dos seguintes passos:

- Seleccione Menu de Aplicações > Marcador.
- Prima a Tecla de chamada.

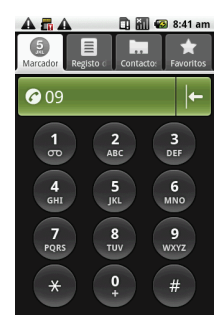

# 2.1 Chamadas de voz

#### Fazer uma chamada

# Para fazer uma chamada a partir do ecrã telefone

- 1. Abra ecrã telefone.
- 2. Digite o número de telefone no teclado.

# NOTA: Toque em 🕨 para apagar um número

# errado. Toque e mantenha premido **1** para apagar o número completo.

- 3. Digite o número de telefone, e depois prima a Tecla de chamada para marcar.
- Para terminar a chamada, prima a Tecla Terminar chamada.

#### Para fazer uma chamada a partir de contactos

- 1. Seleccione Menu de Aplicações > Contactos.
- 2. Toque no contacto desejado.
- Toque em Chamar Móvel, Chamada Trabalho, ou Chamada Residência. Ou prima a Tecla de chamada para marcar o número predefinido.

#### Para fazer chamadas de emergência

Introduza o número de emergência internacional 112, e depois prima a Tecla de chamada.

#### Para fazer chamadas internacionais

- 1. Abra o ecrã telefone.
- Toque e mantenha premido 0 até aparecer o código do prefixo internacional "+".
- Introduza o código do país, o código da área e o número de telefone.
- 4. Toque no número de telefone ou prima a tecla de chamada para marcar.

#### Atender uma chamada

Quando recebe uma chamada:

- O telefone toca se o volume de toque estiver activado.
- Aparece uma mensagem de notificação no ecrã.

# Para aceitar ou rejeitar uma chamada a ser recebida

- Para aceitar uma chamada, prima a Tecla de chamada.
- Para rejeitar uma chamada, prima a Tecla terminar chamada.

#### Para colocar uma chamada em espera

Se está com uma chamada e receber outra chamada, toque em Tecla de Menu > Suspender para colocar a primeira chamada em espera. Para desactivar a suspensão de uma chamada,

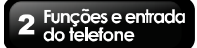

toque em Menu > Desactivar suspensão.

#### Para alternar entre chamadas

Se está com uma chamada e receber outra chamada, toque em "Suspender chamada actual e atender" para colocar a primeira chamada em espera. Toque em Menu > Alternar chamadas para alternar entre chamadas.

#### Para definir chamadas de conferência

- Quando já está a ter uma chamada, toque em Menu > Adicionar chamada para introduzir o segundo número para o qual deseja telefonar, e depois prima a Tecla de chamada para marcar o número.
- Quando a terceira pessoa atende, toque em Menu > Intercalar chamadas para definir as chamadas de conferência.

# Para gerir outras características de chamada de voz

- Toque em Altifalante para activar a funcionalidade mãos livres, ou toque em Desactivar altifalante para desactivar o mesmo.
- Toque em Desactivar som para tirar o som do microfone.

#### Terminar uma chamada

Para terminar uma chamada, toque em Menu > Terminar chamada, ou prima a tecla Terminar chamada.

## 2.2 Utilizar o teclado no ecrã

O teclado no ecrã aparece no modo retrato quando uma aplicação requer introdução de texto, tal como mensagens e escrever e-mails. O método de entrada do teclado é activado de fábrica.

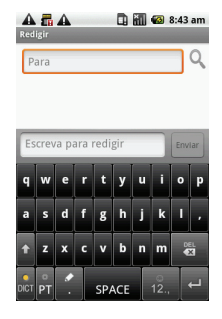

#### Utilizar o teclado no ecrã

- Utilize as teclas do teclado no ecrã como se fosse um teclado do computador.
- Toque nas teclas para introduzir os caracteres.
- · Para mudar entre visualizar maiúsculas e

minúsculas, toque em.

· Para visualizar o teclado numérico e de

símbolos, toque em 2. Toque em 2 para mudar novamente.

#### Definir o método de entrada

O telefone suporta vários métodos de entrada de texto, e pode seleccionar o seu método favorito.

- Seleccione Menu de Aplicações > Definições > Regiões & texto.
- Nas definições de texto, irá ver uma lista dos métodos de entrada. Seleccione e marque as opções que prefere.
- 3. Toque em TouchPal. Pode seleccionar todas as opções aplicáveis:

#### **2** Funções e entrada do telefone

Definições básicas

- Previsão de palavras: Activa a função predição de palavras.
- Som de teclas: O telefone toca quando prime qualquer tecla no teclado no ecrã.
- Vibração de teclas: O telefone vibra quando prime qualquer tecla no teclado do ecrã.
- · Esquema no modo vertical
- · Esquema no modo horizontal
- · Passe como dedo para mudar de esquema
- Entrada mista de idiomas: Assinale para activar entrada de texto em idiomas diferentes.
- Seleccionar idiomas: Selecciona os idiomas que quer utilizar e alterna entre eles no teclado principal.

Predição & Gestos

- **Predizer próxima palavra:** Prediz automaticamente a palavra quando introduz texto.
- Corrigir erros: Corrige automaticamente erros ortográficos.
- Símbolos deslizantes: Deslize nas teclas para introduzir símbolos.
- Palavras relevantes: Deslize nos candidatos para as palavras relevantes.
- Ajuda: Manual do utilizador on-line para usar o TouchPal (Inglês).

# 3. E-mail e mensagens

Utilize Mensagem para aceder às mensagens de texto e MMS. Utilize e-mail para enviar e receber mensagens de e-mail através das suas contas de e-mail.

# 3.1 Criar e enviar uma mensagem de texto

O telefone oferece várias maneiras de criar e enviar uma nova mensagem de texto.

#### A partir do ecrã mensagem

- 1. Seleccione aplicação Menu > Mensagem.
- 2. Toque em Nova mensagem.
- No campo "Para", introduza o número de telefone do destinatário.
- Digite a mensagem no campo "Toque para compor".
- 5. Toque em Enviar para enviar a mensagem.

#### A partir de contactos

- 1. Seleccione aplicação Menu > Contactos.
- Toque num contacto para mostrar as informações de contacto.
- 3. Toque em Texto móvel.
- 4. Escreva a mensagem.
- 5. Toque em Enviar para enviar a mensagem.

#### A partir do histórico de chamadas

- 1. Seleccione aplicação Menu > Contactos.
- Toque no separador do histórico de contactos para ver todo o histórico de chamadas.
- 3. Toque numa chamada do histórico.
- 4. Toque em Enviar SMS/MMS.
- 5. Escreva a mensagem.
- 6. Toque em Enviar para enviar a mensagem.

Nota: Se sair de mensagem antes de enviar, as mensagens não enviadas serão

automaticamente guardadas como rascunho.

#### Para pedir uma notificação de entrega de mensagem

- Em Mensagem, toque em Menu > Definições para aceder às definições SMS e MMS.
- 2. Seleccione Relatórios de entrega.

#### Receber e gerir mensagens

Quando envia e recebe mensagens de um contacto, essas mensagens são agrupadas como um tópico de mensagem. Um tópico de mensagem aparece como uma conversa efectuada.

#### Para responder a uma mensagem de texto

- 1. Seleccione aplicação Menu > Mensagem.
- Toque no contacto que lhe enviou a mensagem.
- 3. Toque em "Toque para compor" para introduzir a sua mensagem.
- 4. Toque em Enviar para enviar a mensagem.

#### Para reencaminhar uma mensagem de texto

- 1. Seleccione aplicação Menu > Mensagem.
- 2. Toque no contacto que enviou a mensagem para ver um tópico de mensagem.
- 3. Toque e mantenha premida uma mensagem para mostrar as opções de mensagem.
- 4. Toque em Reencaminhar.
- 5. No campo "Para", introduza o número de telefone do destinatário.
- 6. Toque em Enviar para enviar a mensagem.

#### Para apagar todas as mensagens de texto

Pode apagar todos os tópicos de texto em mensagem.

- 1. Seleccione aplicação Menu > Mensagem.
- 2. Toque em Menu > Eliminar tópicos.

3. Toque em OK para confirmar.

# Para eliminar uma mensagem dentro de um tópico

- 1. Seleccione aplicação Menu > Mensagem.
- 2. Toque no contacto que lhe enviou a mensagem.
- 3. Toque e mantenha premida a mensagem que quer eliminar.
- 4. Toque em Eliminar mensagem.

#### Para copiar texto da mensagem

Pode usar esta função para copiar o texto de uma mensagem para uma nova mensagem que está a escrever.

- 1. Seleccione aplicação Menu > Mensagem.
- 2. Toque no contacto que enviou a mensagem para ver um tópico de mensagem.
- 3. Toque e mantenha premida uma mensagem para mostrar as opções de mensagem.
- 4. Toque em Copiar texto da mensagem.
- 5. Vá para Nova mensagem.
- 6. Toque e mantenha premida "Toque para compor".
- 7. Toque em Colar para colar os textos copiados para a sua nova mensagem.

## 3.2 Mensagem multimédia

Uma mensagem multimédia ou MMS pode conter letras, uma imagem, um ficheiro áudio ou vídeo.

#### Criar e enviar uma mensagem MMS

O telefone oferece várias maneiras de criar e enviar uma nova mensagem MMS.

#### A partir do ecrã mensagem.

- 1. Toque em Nova mensagem.
- Toque em Menu > Adicionar assunto. A mensagem converte automaticamente para mensagem MMS.
- 3. No campo "Para", introduza o número de

telefone do destinatário.

- 4. Introduza o Assunto.
- Para inserir uma imagem ou ficheiro de vídeo, toque em Menu > Anexar.
- Para inserir texto, toque em "Toque para compor", e depois introduza a mensagem com o teclado no ecrã.
- 7. Toque em Enviar para enviar a mensagem.

#### A partir de contactos

- 1. Toque num contacto.
- Toque em Texto móvel. É apresentada a janela de mensagem.
- Toque em Menu > Adicionar assunto para converter para mensagem MMS.
- 4. Toque em Assunto para introduzir o assunto.
- 5. Para inserir uma imagem ou ficheiro de vídeo, toque em Menu > Anexar.
- Para inserir texto, toque em "Toque para compor", e depois introduza a mensagem com o teclado no ecrã.
- 7. Toque em Enviar para enviar a mensagem.

#### A partir do histórico de chamadas

- 1. Toque numa chamada na lista do separador do histórico de chamadas.
- 2. Toque em Enviar SMS/MMS.
- Toque em Menu > Adicionar assunto para converter para mensagem MMS.
- 4. Toque em Assunto para introduzir o assunto.
- 5. Para inserir uma imagem ou ficheiro de vídeo, toque em Menu > Anexar.
- Para inserir texto, toque em "Toque para compor", e depois introduza a mensagem com o teclado no ecrã.
- 7. Toque em Enviar para enviar a mensagem.

## 3.3 Mensagem de voz

O telefone suporta o envio de mensagens de voz.

**3** E-mail e mensagens

Para criar uma mensagem de voz

- 1. Seleccione aplicação Menu > Mensagem.
- 2. Toque em Nova mensagem.

4. Toque

3. Toque em Menu > Anexar > Gravar áudio.

para gravar um ficheiro áudio.

5. Toque em **bara** para parar de gravar.

para parar de gravar.

- 6. Toque em **en para ouvir a sua gravação**.
- Toque em Utilizar esta gravação para continuar ou Rejeitar para regressar para o ecrã escrever mensagem.
- Toque em Reproduzir para ouvir a sua gravação novamente, toque em Substituir para substituir o ficheiro, ou toque em Remover para eliminar a sua gravação da mensagem MMS.
- 9. Introduza o número de telemóvel no campo "Para".
- Para inserir texto, toque em "Toque para compor", e depois introduza a mensagem com o teclado no ecrã.
- 11. Toque em Enviar para enviar a mensagem.

# 3.4 Contas de e-mail

O telefone pode enviar e receber e-mails como se estivesse num computador. O telefone suporta e-mail da Internet: conta de e-mail fornecida por um Fornecedor de Serviços Internet (ISP) ou e-mail com base na Internet, como por exemplo Gmail, Hotmail, Yahool Mail, etc.

#### Definir uma conta de e-mail da Internet

- 1. Seleccione aplicação Menu > E-mail.
- 2. Introduza o seu Endereço de e-mail e Palavra-passe. Toque em Seguinte.
- O telefone irá obter automaticamente as definições de e-mail.
- Se as definições de e-mail estão pré-configuradas, o assistente de configuração de e-mail apresenta uma mensagem com

sucesso.

- Se não são encontradas as definições de e-mail, a definição manual está a ocorrer automaticamente. Pode seguir as instruções para terminar a configuração.
- Introduza o nome de apresentação da conta e o seu nome, e depois toque em Efectuado.

NOTA: O Nome de conta apresentado é o nome mostrado no ecrã e-mail.

#### Para abrir e-mail

Seleccione aplicação, e depois em E-mail para ver os seus e-mails.

#### Para seleccionar uma conta

- 1. Seleccione aplicação Menu > E-mail.
- Toque em Menu > Contas para ver todas as contas de e-mail. Se definiu duas ou mais contas de e-mail no início, a Lista de contas irá aparecer directamente depois de seleccionar Menu > E-mail.
- 3. Toque na conta de e-mail que quer aceder.

#### Para configurar definições de e-mail

- 1. No ecrã È-mail, toque para seleccionar uma conta de e-mail.
- Toque em Menu > Definições de conta para ajustar as definições das suas contas de e-mail.

# 3.5 Utilizar e-mail

#### Escrever e enviar um e-mail

- Seleccione aplicação Menu > E-mail, depois toque numa conta de e-mail.
- 2. Toque em Menu > Escrever.
- No campo "Para", introduza o endereço de e-mail do destinatário.
- 4. Introduza o Assunto.
- 5. Escreve o e-mail.
- 6. Toque em Enviar para enviar o e-mail.

#### Enviar um e-mail a partir de contactos

Pode enviar um e-mail para um contacto com um endereço de e-mail armazenado em contactos.

- 1. Seleccione aplicação Menu > Contactos.
- 2. Toque num nome para abrir o contacto.
- 3. Toque na página É-mail. Toque em E-mail no sub-menu.
- 4. Introduza o assunto e escreva o e-mail.
- 5. Toque em Enviar para enviar o e-mail.

#### Adicionar anexos a uma mensagem de e-mail

Antes de enviar a mensagem, toque em Menu > Adicionar anexo, seleccione o anexo que quer anexar.

#### Receber e-mails

Os e-mails são recebidos automaticamente na Caixa de entrada quando o telefone liga a redes sem fios.

#### Ler e responder a e-mails

A Caixa de entrada apresenta os cabeçalhos do e-mail. Quando abre o e-mail, mostra apenas uma parte da mensagem, a não ser que seja uma mensagem muito curta. Transfira o e-mail para ver o conteúdo completo.

#### Para responder ou reencaminhar um e-mail

- 1. Abra um e-mail.
- 2. Faça um dos seguintes:
- Toque em Responder ou Responder a Todos para responder ao e-mail.
- Toque em Menu > Reencaminhar. Depois introduza o destinatário no campo "Para".
- 3. Escreva a mensagem.
- 4. Toque em Enviar para enviar o e-mail.

#### Gerir pastas de e-mail

#### Para eliminar um e-mail

1. Seleccione aplicação Menu > E-mail, depois

toque numa conta de e-mail.

- 2. Toque em Caixa de entrada para ver a caixa de entrada dos e-mails.
- Toque e mantenha premido um e-mail para iniciar um sub-menu, e depois toque em Eliminar para apagar o e-mail.

#### Para mover entre contas de mensagens

Se está a ver o ecrã da lista de mensagens de uma conta e quer ver a lista de outra conta, toque em Menu > Contas, depois toque na conta que quer ver.

#### Personalizar definições de conta

Pode configurar as definições gerais da sua conta de e-mail, tais como nome de conta, frequência de verificação de e-mail e conta predefinida, etc.

#### Para definir o nome da conta

- 1. Toque numa conta de e-mail.
- Toque em Menu > Definições de conta > Nome da conta para alterar o nome da conta.
- 3. Toque em OK para confirmar.

#### Para definir a frequência de verificação do e-mail

- 1. Toque numa conta de e-mail.
- Toque em Menu > Definições de conta > Frequência de verificação de e-mail. Pode definir o telefone para verificar automaticamente novos e-mails a cada 5 minutos, a cada 10 minutos, a cada 15 minutos, a cada 30 minutos e a cada hora.

#### Para definir uma conta predefinida

- 1. Toque numa conta de e-mail.
- Toque em Menu > Definições de contas > Conta predefinida para enviar e-mails a partir desta conta por predefinição.

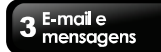

#### Para eliminar uma conta de e-mail

- 1. Seleccione aplicação Menu > E-mail.
- Toque e mantenha premida a conta para iniciar o sub-menu, e depois toque em Remover conta.
- 3. Toque em OK para confirmar.

# 4. Utilizar a Internet

## 4.1 Ligar a Internet

O telefone pode ligar à Internet através de:

- Rede de dados de operador celular:
  - 3G /GPRS
  - Wi-Fi

#### 4.1.1 Rede de dados de operador

Se pretender manter ou alterar o tipo de ligação à internet seleccione aplicação menu > definições > Controlos sem fios para escolher o modo de acesso à internet.

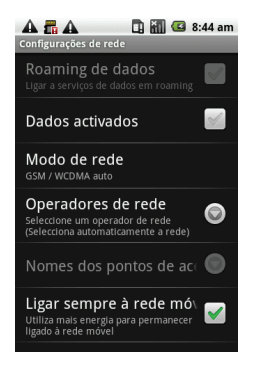

No caso de ter algum problema a ligar, verifique a disponibilidade dessas ligações com o seu operador de serviço de rede (Serviço de apoio a Clientes) e obtenha a sequinte informação:

Nome Ponto de Acesso

#### Para definir a ligação de dados sem fios

- Seleccione a aplicação menu > Definições > Controlos sem fios.
- Toque em Redes móveis > Nomes de Pontos de Acesso.
- 3. Seleccione a Tecla Menu > Novo APN.
- 4. Introduza um nome para a ligação, e depois toque em OK.
- 5. Introduza o APN, depois toque em OK.
- Seleccione OK para guardar as suas definições.

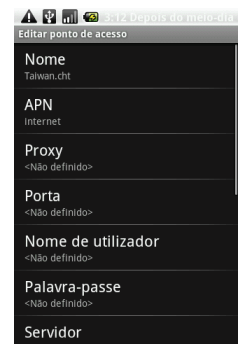

#### Iniciar uma ligação de dados

A ligação de dados é activada automaticamente quando o dispositivo está ligado. Se definir para múltiplas ligações de dados, seleccione a ligação que pretende utilizar manualmente.

# 4 Utilizar a Internet

#### Para iniciar manualmente uma ligação de dados

- 1. Seleccione aplicação menu > Definições.
- 2. Toque em Controlos sem fios > Redes móveis > Nomes de Pontos de Acesso.
- Será apresentada uma lista de ligações. Toque no botão rádio para seleccionar a ligação que quer utilizar.

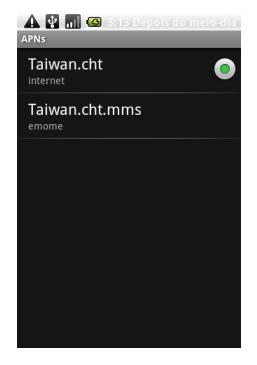

#### 4.1.2 Wi-Fi

O dispositivo pode ser ligado a uma rede detectada através de Wi-Fi.

- 1. Seleccione aplicação menu> Definições para aceder a Controlos sem fios.
- 2. Toque para marcar a função Wi-Fi e activar ou desactivar o Wi-Fi.

| AA 2 11<br>Definições                                                                 | :27 am |
|---------------------------------------------------------------------------------------|--------|
| Controlos sem fios<br>Gerir Wi-Fi, Bluetooth, modo avião,<br>redes móveis             | 0      |
| Definições DRM<br>Definições de Gestão de Direitos<br>Digitais (DRM)                  | ۲      |
| Definições de chamadas<br>Configurar correlo de voz,<br>reencaminhamento de chamadas, |        |
| Som e ecrã<br>Definir toques, notificações, brilho do<br>ecrã                         | ۲      |
| Sincronização de dados<br>Seleccionar os aplicactivos que serão<br>sincronizados      | ۲      |
| Segurança e localização                                                               |        |

## Para ligar a uma rede Wi-Fi

- 1. Activar o Wi-Fi.
- Toque em Definições Wi-Fi. O dispositivo procura por sinais Wi-Fi.
- As redes detectadas são apresentadas abaixo. Toque numa ligação de rede e depois toque em Ligar.

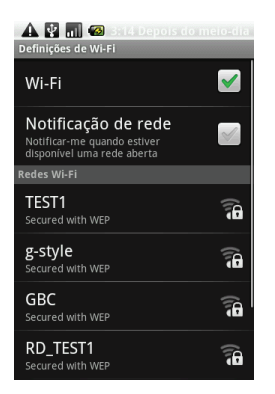

- Se seleccionar uma rede insegura, a ligação será estabelecida automaticamente. Caso contrário, faça o seguinte passo.
- Para ligar a uma ligação segura, deverá colocar a chave de rede. Introduza a chave e depois toque em Ligar.

Quando o Wi-Fi está ligado, o ícone de ligação

é apresentado na barra de estado.

| 🏠 🛃 📶 🚳 3:15 Depois do mo<br>Definições de Wi-Fi | eio-dia |
|--------------------------------------------------|---------|
| Wi-Fi                                            |         |
| O Ligar a TEST1                                  |         |
| Intensidade do sinal Fraco<br>Segurança WEP      |         |
| Chave wer hexadecimal (0-9, A-r)                 |         |
| Mostrar palavra-passe.                           |         |
| Ligar Cancelar                                   |         |
| RD_TEST1<br>Secured with WEP                     |         |

**4** Utilizar a Internet

#### Para adicionar rede Wi-Fi

- 1. Seleccione aplicação menu> Definições para aceder a Controlos sem fios.
- 2. Toque em Definições Wi-Fi.
- Em redes Wi-Fi, toque em adicionar rede Wi-Fi. É apresentada uma nova janela.
- Siga as instruções no ecrã e introduza a informação necessária, depois toque em Guardar para gravar as definições.

# 4 Utilizar a Internet

| ▲ 😰 📊 🐼 3:14 De<br>Definições de Wi-Fi                                     | epois do meio-dia |
|----------------------------------------------------------------------------|-------------------|
| Wi-Fi                                                                      | $\checkmark$      |
| Notificação de re<br>Notificar-me quando estiv<br>disponível uma rede aber | ede 🖌             |
|                                                                            |                   |
| TEST1<br>Secured with WEP                                                  |                   |
| <b>g-style</b><br>Secured with WEP                                         | (i)<br>1          |
| GBC<br>Secured with WEP                                                    | ()<br>()          |
| RD_TEST1<br>Secured with WEP                                               | Û)                |
|                                                                            | 📶 💶 11:28 am      |
|                                                                            |                   |
| O Adicionar i                                                              | rede Wi-Fi        |

# Adicionar rede Wi-Fi Sslb da rede Segurança Nenhum Guardar Cancelar

#### Para configurar definições Wi-Fi

- 1. Seleccione aplicação menu> Definições para aceder a Controlos sem fios.
- 2. Toque em Definições Wi-Fi.
- 3. Seleccione a Tecla Menu > Avançadas.

# Nota: Se utiliza um IP estático, introduza as definições IP conforme necessário.

 Nas definições IP, introduza a informação para endereço IP, gateway, máscara de rede e DNS. Toque em OK para guardar as suas definições.

## 4.2 Modos Bluetooth

O Bluetooth do telefone opera em três modos diferentes:

- On: O Bluetooth está activado. O telefone detecta outros dispositivos Bluetooth, mas o seu telefone não é visível para os outros.
- Detectável: O Bluetooth está activado e o telefone está visível para os outros dispositivos Bluetooth.
- Off: O Bluetooth está desactivado.

#### Para activar ou desactivar o Bluetooth

- Seleccione aplicação menu> Definições > Controlos sem fios.
- 2. Toque em Definições Bluetooth.
- 3. Seleccione caixa de Bluetooth para activar.
- Para fazer com o seu telefone fique visível para os outros, marque Detectável para o tornar visível para os outros dispositivos.

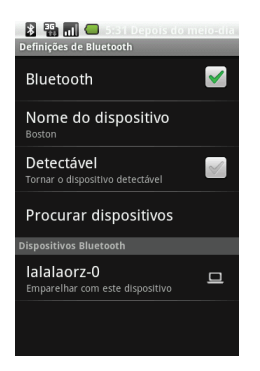

#### Ligar a dispositivos Bluetooth

Precisa de emparelhar e criar uma ligação com um dispositivo Bluetooth para trocar informações.

- Seleccione aplicação menu> Definições > Controlos sem fios.
- Toque em Definições Bluetooth para ver o menu opções.
- 3. Para procurar por um novo dispositivo, toque em Procurar por dispositivos.
- 4. Toque no dispositivo para ligar.
- 5. Para começar a emparelhar, introduza a palavra-passe e depois toque em OK.

NOTA: a palavra-passe que introduziu no telefone deverá ser a mesma palavra-passe que introduziu no outro dispositivo Bluetooth.

 Depois do dispositivo Bluetooth estar ligado ao telefone, pode usar o dispositivo Bluetooth.

NOTA: Toque e mantenha premido o dispositivo seleccionado para entrar no menu de opções do dispositivo.

NOTA: Logo que esteja predefinida uma ligação com o dispositivo não irá necessitar

#### de introduzir a palavra-passe.

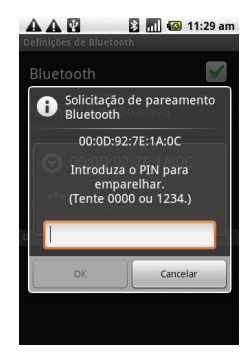

# 5. Aplicações multimédia

# 5.1 Fotografias e vídeos

O telefone está equipado com uma câmara de 5.0 megapixéis para tirar fotografias e vídeos.

#### Tirar uma fotografia

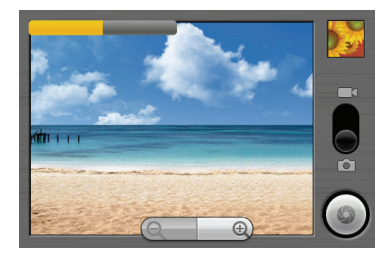

| Ícone    | Função                      |
|----------|-----------------------------|
|          | Toque para ajustar o        |
|          | brilho da imagem.           |
|          | Mostra a última imagem.     |
|          | Toque para ir para o ecrã   |
|          | rever. Precisa de inserir o |
|          | cartão SD primeiro.         |
| Ľ        | Indica o modo captura.      |
|          | Dê uma pancada para         |
|          | alterar entre o modo        |
| đ        | vídeo e câmara.             |
|          | Toque para tirar uma        |
|          | fotografia.                 |
| ()<br>() | Toque em "+" ou "-" para    |
| 5        | aumentar ou diminuir o      |

zoom da imagem.

 Seleccione a aplicação menu> Câmara. O ecrã muda automaticamente para a vista horizontal.

NOTA: Para activar a câmara em qualquer altura, prima e mantenha premido a tecla de câmara colocada no lado.

- Aponte o dispositivo ao objecto, depois prima a tecla de câmara e mantenha premido para focar.
- A estrutura de focagem fica verde para indicar que a focagem está definida, prima por \_\_\_\_

completo a tecla de câmara ou toque em III para tirar a fotografia.

#### Gravar vídeo

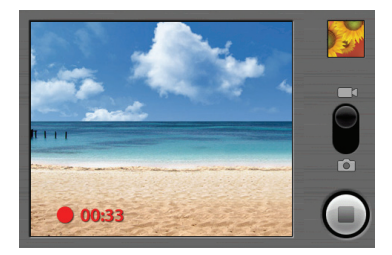

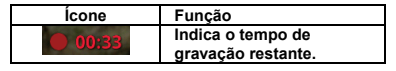

## 5 Aplicações multimédia

|     | Mostra o último vídeo.<br>Toque para ir para o ecrã<br>rever. Precisa de inserir o<br>cartão SD primeiro. |
|-----|----------------------------------------------------------------------------------------------------|
| ð O | Indica o modo captura.<br>Permite alterar entre o<br>modo vídeo e câmara.                                 |
|     | Prima para gravar vídeo.                                                                                  |

- 1. Seleccione a aplicação menu> Câmara de vídeo.
- 2. Aponte o dispositivo ao objecto.
- 3. Para começar a gravar, prima a tecla de

câmara ou toque em 🔍

4. Para parar de gravar, prima a tecla de câmara

novamente ou toque em 💻

## Visualizar uma fotografia

Depois de tirar uma fotografia, a função de visualizar fotografia:

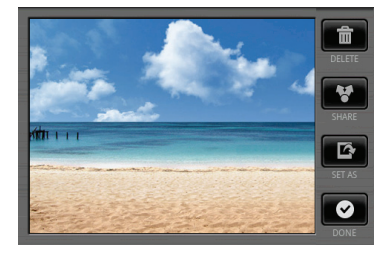

| Ícone | Função                      |
|-------|-----------------------------|
| 4     | Toque em ELIMINAR para      |
|       | apagar a imagem.            |
| _     | Toque em PARTILHAR para     |
|       | partilhar a imagem por      |
|       | e-mail ou mensagem.         |
|       | Toque em DEFINIR COMO       |
| 2     | para definir a imagem como  |
|       | Ícone de contacto ou        |
|       | Imagem de fundo.            |
|       | Toque em CONCLUÍDO para     |
|       | guardar as suas definições. |

#### Visualizar um vídeo

Depois de gravar um vídeo, a função de visualizar vídeo:

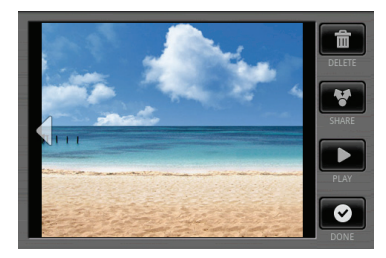

| Ícone | Função                       |
|-------|------------------------------|
| 中     | Toque em ELIMINAR para       |
|       | apagar o vídeo.              |
|       | Toque em PARTILHAR para      |
| 4     | partilhar o vídeo por e-mail |
|       | ou mensagem.                 |
|       | Toque em REPRODUZIR          |
|       | para reproduzir o vídeo.     |
| 0     | Toque em CONCLUÍDO para      |
|       | guardar as suas definições.  |

#### **5** Aplicações multimédia

#### Configurar as definições da câmara

No ecrã da câmara, seleccione a Tecla Menu> Definições.

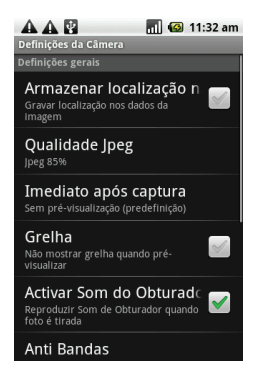

Toque para ver e ajustar as definições gerais da câmara.

| Modo           | Definições                                               | Opções<br>disponíveis                                                  |
|----------------|----------------------------------------------------------|------------------------------------------------------------------------|
| Modo<br>câmara | Armazenar<br>informação de<br>localização<br>nas imagens | Registar<br>localização nos<br>dados da<br>imagem.                     |
|                | Qualidade<br>Jpeg                                        | Jpeg 55%,<br>65%,75%, 85%,<br>95%, e 100%                              |
|                | Imediato após<br>captura                                 | Sem limite, Sem<br>pré-visualização<br>(predefinido), 3<br>segundos, 5 |

|                   |                                        | 1 10                                                                                                    |
|-------------------|----------------------------------------|----------------------------------------------------------------------------------------------------|
|                   |                                        | segundos, e 10<br>segundos.                                                                                              |
|                   | Grelha                                 | Mostrar/Ocultar<br>grelha quando<br>pré-visualizar.                                                                      |
|                   | Som da                                 | Activa/desactiva                                                                                                    |
|                   | câmara                                 | o som.                                                                                                    |
|                   | Anti efeito em                         | Off. 50 Hz. 60                                                                                                    |
|                   | banda                                  | Hz. e Auto.                                                                                                    |
|                   | Resolução                              | 5M (2560 x<br>1920), 3M (2048<br>x 1536), 2M<br>(1600 x 1200),<br>1M (1280 x 960),<br>L (640 x 480), e<br>M (320 x 240). |
|                   | Balanço de<br>brancos/Lumin<br>osidade | Automático,<br>Fluorescente,<br>Luz do dia, e<br>Nublado.                                                                |
|                   | Efeito da cor                          | Nenhum, Sépia,<br>Negativo, P/B,<br>Azulado,<br>Avermelhado,<br>Esverdeado.                                              |
|                   | Modo Flash                             | Off, Auto, e On                                                                                                    |
| Modo<br>camcorder | Formatar                               | Gravar em<br>formato H263,<br>ou MPEG4                                                                                   |
|                   | Imediato após<br>captura               | Sem limite, Sem<br>pré-visualização<br>(predefinido), 3<br>segundos, 5<br>segundos, e 10<br>segundos.                    |
|                   | Qualidade do<br>vídeo                  | VGA (640*480),<br>CIF (352*288), e<br>QCIF(176*144).                                                                     |
|                   | Duração do<br>vídeo                    | 1 minuto (para<br>partilha), 10                                                                                          |

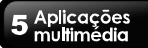

|  | minutos, 30<br>minutos, 60<br>minutos, e 120 |
|--|----------------------------------------------|
|  | minutos.                                     |

# 5.2 Ver fotografias e vídeos

#### Para ver fotografias no álbum

- 1. Seleccione a aplicação menu> Galeria
- Toque em Imagens da câmara para ver as imagens em esboços.
- 3. Toque numa imagem para visualizar.
- 4. Para ver a imagem anterior/seguinte, toque à esquerda/direita no ecrã.

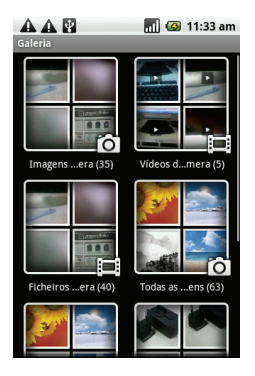

#### Para reproduzir uma apresentação de diapositivos

- Enquanto vê uma imagem, seleccione a Tecla Menu> Apresentação de diapositivos.
- Toque novamente no ecrã para parar a apresentação de diapositivos.

#### Para definir a imagem como imagem de fundo

- Enquanto vê a imagem, seleccione a Tecla Menu> Mais > Definir como > Imagem de fundo.
- Arraste o dedo para seleccionar a área de corte e toque dentro da caixa para ajustar a imagem.
- 3. Toque em Guardar para definir a imagem como imagem de fundo.

#### Para guardar imagem no Ícone de contacto

- Enquanto vê a imagem, seleccione a Tecla Menu> Mais > Definir como > Ícone de contacto.
- 2. Toque no nome do contacto para adicionar a imagem.
- Arraste o dedo para seleccionar a área de corte e toque dentro da caixa para ajustar a imagem.
- 4. Toque em Guardar para guardar a imagem como ícone de contacto.

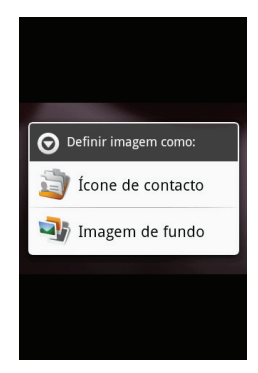

#### Para editar uma imagem

Enquanto vê a imagem, para editar uma imagem:

- Para rodar a imagem, seleccione a Tecla Menu> Rodar.
- Para cortar, seleccione a Tecla Menu> Cortar.
  - 1. Arraste o dedo para seleccionar a área de corte.
  - 2. Toque dentro da caixa para cortar.
  - 3. Toque em Guardar como para guardar a imagem.

#### Para ver as propriedades do ficheiro

- Enquanto vê a imagem, seleccione a Tecla Menu> Mais > Detalhes.
- 2. É apresentada a informação do ficheiro.
- 3. Toque em OK para regressar à imagem.

#### Para reproduzir vídeos no álbum

- Seleccione a aplicação menu> Galeria > Vídeos da câmara.
- Todos os vídeos guardados são apresentados na pasta.
- 3. Toque no vídeo a reproduzir.

## 5.3 Utilizar Music Player

Previamente deve copiar os ficheiros áudio para o cartão de memória.

O leitor de música apenas reproduz ficheiros áudio guardados. Seleccione a aplicação menu> Música.

#### Ecrã música

 Ecrã reprodução: Mostra a área de reprodução com os controlos de reprodução.

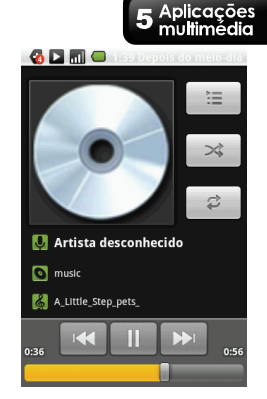

| Ícone                  | Função                                             |
|------------------------|----------------------------------------------------|
|                        | Álbum de imagem ou<br>animação                     |
| 🚺 Artista desconhecido |                                                    |
| o music                | Área de visualização<br>de informação áudio.       |
| 🛃 A_Little_Step_pets_  |                                                    |
|                        | Toque para ir para a<br>música anterior.           |
| •                      | Toque para<br>reproduzir ou<br>suspender a música. |
|                        | Toque para ir para a<br>próxima música.            |
| 0:11 0:14              | Deslize para ir para a<br>frente ou para trás.     |

#### **5** Aplicações multimédia

| ,III                                    | Toque para ir para a<br>Lista pessoal.                     |
|-----------------------------------------|------------------------------------------------------------|
| ~~~~~~~~~~~~~~~~~~~~~~~~~~~~~~~~~~~~~~~ | Toque para aleatório.                                      |
| \$                                      | Toque para activar<br>ou desactivar a<br>função repetição. |

 Ecră biblioteca: Apresenta as categorias das pastas que faz com que a pesquisa por ficheiros multimédia seja mais rápida e fácil. Contém as seguintes categorias: Artistas, Álbuns, Músicas, e Listas pessoais.

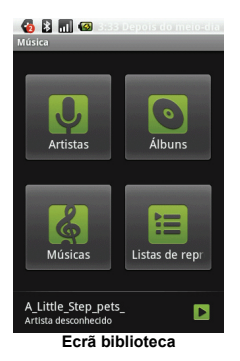

 Ecrá a reproduzir agora: Mostra a lista de músicas actualmente a reproduzir e as que estão prestes a ser reproduzidas. Utilize os ícones à esquerda de cada ficheiro multimédia para arranjar a sequência dos ficheiros para reprodução.

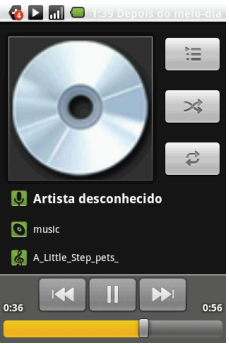

Ecrã a reproduzir agora

## Para reproduzir música

- 1. Seleccione a aplicação menu> Música.
- 2. É apresentado o ecrã biblioteca.
- 3. Toque em Músicas, e serão apresentadas todas as músicas do telefone.
- 4. Toque para seleccionar a música e depois toque em Reproduzir.

#### Alterar opções de reprodução

Enquanto está no ecrã reprodução, toque em Menu.

- Toque em Biblioteca para ir para o ecrã biblioteca música.
- Toque em Lista aleatória para reproduzir todas as músicas de modo aleatório
- Toque em Adicionar para lista pessoal para adicionar a música numa lista pessoal favorita
- Toque em Usar como toque para definir esta música como toque.

• Toque em Eliminar para eliminar a música.

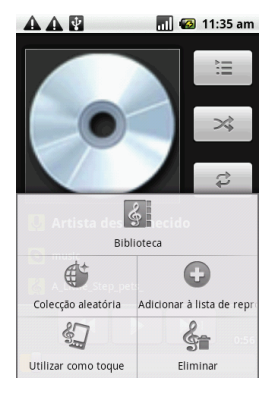

#### Criar uma lista pessoal

Adicionar músicas para uma lista pessoal específica ou criar uma lista pessoal.

- 1. Seleccione a aplicação menu> Música.
- 2. É apresentado o ecrã biblioteca.
- 3. Toque em Músicas, e serão apresentadas todas as músicas do telefone.
- 4. Toque e mantenha premida a música que quer adicionar.
- 5. Toque em Adicionar para lista pessoal.
- Toque em novo para criar uma nova lista pessoal.

# NOTA: Se criar uma nova lista pessoal, introduza agora o nome da mesma.

7. A música foi adicionada à nova lista pessoal.

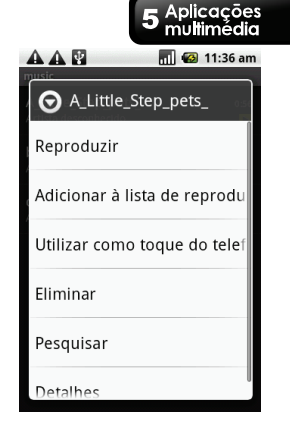

#### Para remover um ficheiro de música da lista pessoal

- 1. Seleccione a aplicação menu> Música.
- 2. É apresentado o ecrã biblioteca.
- Toque em Músicas, e serão apresentadas todas as músicas do telefone.
- 4. Toque e mantenha premida a música que quer eliminar.
- 5. Toque em Eliminar da lista pessoal.
- 6. A música foi removida da lista pessoal.

# 6. Programas

O telefone é fornecido com os seguintes programas pré-instalados.

| Ícone    | Programas          | Descrição                                                                                                    |
|----------|--------------------|----------------------------------------------------------------------------------------------------|
|          | Despertador        | Define o<br>despertador.                                                                                     |
|          | Internet           | Pesquisa na web e<br>transfere ficheiros<br>da Internet.                                                     |
|          | Calculadora        | Efectua funções de<br>aritmética básicas,<br>tais como adição,<br>subtracção,<br>multiplicação e<br>divisão. |
| 31       | Calendário         | Cria e rastreia<br>marcações ou<br>compromissos.                                                             |
|          | Câmera de<br>vídeo | Grava clipes de<br>vídeo.                                                                                    |
| 6        | Câmera             | Captura imagens<br>paradas e grava<br>vídeos.                                                                |
| 1        | Contactos          | Armazena nomes,<br>números, e-mails e<br>outras<br>informações.                                              |
| <b>S</b> | Marcador           | Faz e recebe<br>chamadas<br>telefónicas.                                                                     |
| <b>@</b> | E-mail             | Envia e recebe<br>mensagens de<br>e-mail.                                                                    |

| <b>)</b> | Galeria              | Visualiza e edita<br>fotografias e<br>vídeos.                                                                    |
|----------|----------------------|----------------------------------------------------------------------------------------------------|
| Ø        | Gmail                | Serviço de e-mail<br>com base na web<br>do Google.                                                               |
|          | Google Talk          | Programa de<br>mensagens<br>instantâneas do<br>Google.                                                           |
|          | Mapas                | Serviço de mapas<br>do Google para<br>procurar por locais<br>de interesse.                                       |
|          | Market               | Encontre<br>aplicações e jogos<br>divertidos que pode<br>transferir e instalar<br>no telefone.                   |
|          | Mensagens            | Envia e recebe<br>todos os tipos de<br>mensagens, tais<br>como mensagens<br>de texto, MMS e<br>mensagens de voz. |
| \$       | Música               | Reproduz e gere<br>ficheiros de música<br>e áudio no seu<br>telefone.                                            |
|          | RoadSync<br>Calendar | Configura as<br>opções do<br>calendário para o<br>RoadSync<br>Calendar.                                          |

|             | RoadSync<br>Mail    | Configura<br>definições de<br>e-mail para o<br>RoadSync Mail.                                                    |
|-------------|---------------------|----------------------------------------------------------------------------------------------------|
| <b>₽</b> \$ | Definições          | Configura as<br>definições do<br>telefone, definições<br>sem fios e<br>definições de<br>chamadas do<br>telefone. |
| 1           | Gravador de<br>som  | Lê notas de voz.                                                                                                 |
|             | Vídeos              | Reproduz vídeos.                                                                                                 |
|             | Marcador<br>por voz | Aplicação de<br>marcador por voz.                                                                                |
| You<br>Tube | YouTube             | Serviço de<br>streaming de vídeo<br>on-line que lhe<br>permite ver,<br>pesquisar e<br>carregar vídeos.           |

# 6.1 Despertador

#### Definir alarmes

Pode definir até três alarmes no telefone.

#### Para definir um alarme

- 1. Seleccione aplicação Menu > Despertador.
- Tocar em Hora abre um relógio e define a hora do alarme. Para introduzir a hora numericamente, toque no campo das horas,

minutos ou am/pm e utilize as setas para cima e para baixo para alterar os valores.

- 3. Seleccione Toque para definir o tom favorito quando o alarme tocar.
- 4. Seleccione em Vibrar para activar/desactivar a vibração quando o alarme tocar.
- Seleccione em Repetir para seleccionar um dia para tocar o alarme. Toque em OK para confirmar.

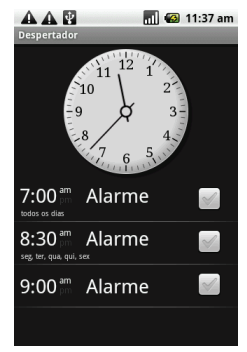

# 6.2 Browser

Abre o Browser para ver páginas web.

- 1. Seleccione aplicação Menu > Browser.
- 2. Toque na Tecla Menu > Ir.
- 3. Aparece no ecrã uma barra de endereço. Digite

o URL e depois toque em 📗

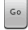

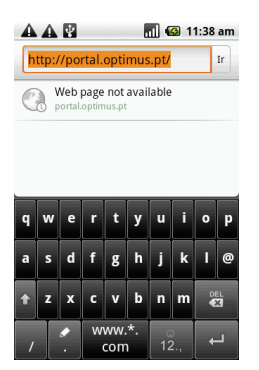

#### Para definir a página inicial

- Enquanto visualiza uma página web, toque na Tecla Menu > Mais > Definições > Definir página inicial.
- 2. Introduza o URL da página que quer definir como página inicial.
- 3. Toque em OK para guardar as suas definições.

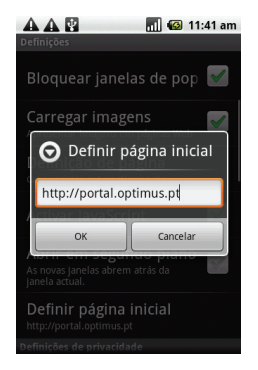

#### Gerir uma página web

Enquanto visualiza uma página web, toque na Tecla Menu para alterar as definições de visualização ou aplicar outras funções.

A tabela seguinte lista as opções do menu. Dependendo da função, algumas funções podem estar indisponíveis.

| Funções     | Descrição                                            |
|-------------|------------------------------------------------------|
| Ir          | Toque para introduzir o<br>URL de uma página<br>web. |
| Nova janela | Abre uma página web<br>numa nova janela.             |
| Sair        | Toque para fechar o<br>Browser.                      |
| Actualizar  | Toque para actualizar a                              |

|                                                    | página web.                                                                                                    | 1 1 |                                                                                                    | <ul> <li>Carregar imagens:</li> </ul>                                                                                                    |
|----------------------------------------------------|----------------------------------------------------------------------------------------------------|-----|----------------------------------------------------------------------------------------------------|----------------------------------------------------------------------------------------------------|
| Marcadores                                         | Toque para seleccionar<br>a partir da lista das<br>páginas web guardadas<br>em favoritos.                                                             |     |                                                                                                    | apresenta ou oculta<br>imagens quando<br>carrega a página<br>web.                                                                                    |
| Encontrar na página                                | Toque para encontrar<br>texto na página web.                                                                                                    |     |                                                                                                    | <ul> <li>Definição da página:<br/>ajusta a definição do</li> </ul>                                                                                   |
| Seleccionar texto                                  | Toque para seleccionar texto na página web.                                                                                                    |     |                                                                                                    | tamanho da página.<br>As opções                                                                                                    |
| Guardar página                                     | Toque para guardar<br>esta página web.                                                                                                    |     |                                                                                                    | disponíveis são:<br>Tamanho da página                                                                                                    |
| Informação da página                               | Toque para ver a<br>informação da página<br>web.                                                                                                    |     |                                                                                                    | e Largura do ecrã<br>automática.                                                                                                    |
| Partilhar página                                   | Toque para enviar esta<br>página web através de<br>e-mail ou mensagem.                                                                                |     |                                                                                                    | <ul> <li>Activar JavaScript.<br/>activa/desactiva o<br/>JavaScript na página</li> </ul>                                                              |
| Transferências                                     | Toque para ver o<br>histórico de<br>transferências.                                                                                                   |     |                                                                                                    | <ul> <li>Abrir no fundo: abre<br/>a nova janela da</li> <li>a nova janela da</li> </ul>                                                              |
|                                                    | Toque para configurar<br>as definições do<br>browser:<br>• Definir tamanho do<br>texto: ajusta                                                        |     |                                                                                                    | <ul> <li>Definir página inicial:</li> <li>Definir página inicial:</li> <li>introduz o URL e</li> <li>define como página</li> <li>inicial.</li> </ul> |
| Definição do conteúdo<br>da página<br>Defini texto |                                                                                                    |     | Toque para configurar<br>as definições de<br>privacidade:<br>• Limpar cache: apaga<br>todos os conteúdos da |                                                                                                    |
|                                                    | <ul> <li>codificado: define o tecto codificado.</li> <li>Bloquear janelas pop-up: bloqueia janelas pop-up quando pesquisa numa página web.</li> </ul> |     | Definições de<br>privacidade                                                                                | <ul> <li>Limpar histórico: limpa<br/>o histórico de<br/>navegação do<br/>browser.</li> <li>Aceitar cookies:<br/>permite que os</li> </ul>            |

|                            | <ul> <li>websites guardem e<br/>leiam dados de<br/>cookies.</li> <li>Limpar todos os dados<br/>de cookies: limpa<br/>todos os cookies do<br/>browser.</li> <li>Memorizar dados de<br/>formulário: memoriza<br/>dos dados digitados<br/>nos formulários para<br/>uma utilização<br/>posterior.</li> <li>Limpar dados de<br/>formulário: limpa todos<br/>os dados de formulário<br/>guardados.</li> </ul>       |
|----------------------------|----------------------------------------------------------------------------------------------------|
| Definições de<br>segurança | <ul> <li>Toque para configurar<br/>as definições de<br/>segurança:</li> <li>Memorizar<br/>palavras-passe:<br/>guarda nomes de<br/>utilizador e<br/>palavras-passe para<br/>sites web.</li> <li>Limpar<br/>palavras-passe: limpa<br/>todas as<br/>palavras-passe<br/>guardadas.</li> <li>Mostrar avisos de<br/>segurança: mostra<br/>avisos quando o site<br/>web tem um problema<br/>de segurança.</li> </ul> |
| Definições avançadas       | Toque para ver e ajustar<br>definições de comando                                                                                                    |

ou limpar todos os dados do browser e repor todas as definições para as predefinidas.

# 6.3 Calculadora

Com a Calculadora, pode efectuar funções de aritmética básicas no telefone. Seleccione aplicação Menu > Calculadora.

# 6.4 Calendário

O Calendário permite-lhe marcar e colocar alarmes de som para compromissos, reuniões e outros eventos. Compromissos marcados para o dia podem ser apresentados no ecrã página inicial.

#### Para marcar um evento

- 1. Seleccione aplicação Menu > Calendário.
- Toque na Tecla Menu > Novo evento.
- 3. Introduza detalhes do evento.
- Seleccione as datas para os campos De e Para.

# NOTA: Para um evento para todo o dia, marque Todo o dia.

- Para definir a repetição, seleccione a repetição a partir da lista.
- 6. Para definir um lembrete, seleccione a hora do lembrete a partir da lista.
- 7. Quando terminar, toque em Guardar para regressar ao calendário.

#### Para adicionar uma nova tarefa

- No ecrã calendário, toque na Tecla Menu > Nova tarefa.
- 2. Introduza detalhes do evento.
- 3. Seleccione as datas para os campos De e

Para.

- 4. Introduza as descrições da tarefa.
- Para definir a prioridade, seleccione a partir da lista.
- 6. Quando terminar, toque em Guardar para regressar ao calendário.

# 6.5 Galeria

Pode ver as imagens capturadas, os clipes de vídeo gravados, e as imagens transferidas na Galeria.

- 1. Seleccione aplicação Menu > Galeria .
- A pasta de imagens e pasta de vídeos são apresentadas.
- 3. Toque para ver as imagens da câmara ou os vídeos da câmara.
- As imagens ou vídeos serão apresentados em esboços.

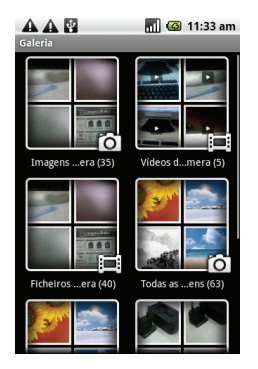

# 6.6 Gmail

Gmail é o serviço de e-mail do Google. Dependendo das definições de sincronização, o Gmail no telefone está sincronizado automaticamente com a conta Gmail da web.

- 1. Seleccione aplicação Menu > Gmail.
- 2. Toque em Criar ou Iniciar sessão na sua conta Google.
- Siga as instruções no ecrã para iniciar a sessão ou criar o seu nome de utilizador e palavra-passe Gmail.
- Uma vez a sessão iniciada, pode começar a ler e a enviar e-mails da sua conta Gmail.

# 6.7 Mapas

Mapas é o serviço de mapas do Google para procurar locais de interesse.

#### Para abrir Mapas

- 1. Seleccione aplicação Menu > Mapas.
- 2. Faça um dos seguintes:
- Para procurar por um local de interesse: Toque na Tecla Menu > Procurar e depois digite uma palavra-passe para começar a procurar.
- Para obter a direcção: Toque na Tecla Menu > Direcções. Introduza o ponto de início e o destino, o Mapas irá encontrar directamente o destino.
- Para seleccionar o apontador mapa: Toque na Tecla Menu > Apontadores, depois toque em Tráfego, Satélite, Buzz, ou Mais apontadores.
- Para voltar para a minha localização: Toque na Tecla Menu > Minha localização.
- Partilhar a minha localização com os meus amigos e o Google: Toque na Tecla Menu > Juntar Latitude.
- Para limpar o mapa: Toque na Tecla Menu >

Mais > Limpar mapa.

- Para ver os termos, privacidade, e notas: Toque na Tecla Menu > Mais > Termos, Privacidade e Notas.
- Para ver informação acerca do Google Map: Toque na Tecla Menu > Mais > Acerca de.

# 6.8 Google Talk

Google Talk é um programa de mensagens instantâneas do Google.

#### Para iniciar sessão no Google Talk

- 1. Seleccione aplicação Menu > Google Talk.
- 2. Toque em Criar ou Iniciar sessão na sua conta Google.
- Siga as instruções no ecrã para iniciar a sessão ou criar o seu nome de utilizador e palavra-passe Gmail.
- Uma vez a sessão iniciada, pode começar a utilizar o Google Talk e fazer um dos seguintes:
- Ver a lista de amigos: Toque na Tecla Menu > Todos os amigos
- Enviar convite para chat para amigos: Toque na Tecla Menu > Adicionar amigo.
- Para mudar entre chats diferentes: Toque na Tecla Menu > Mudar de chats.
- Para bloquear uma pessoa: Toque na Tecla Menu > Bloqueado.
- Para convidar uma pessoa para o seu chat: Toque na Tecla Menu > Convites.
- Para configurar as definições do Google Talk: Toque na Tecla Menu > Mais > Definições.
- Para terminar sessão: Toque na Tecla Menu > Mais > Terminar sessão.
- Para ver os termos e privacidade: Toque na Tecla Menu > Mais> Termos e privacidade.

# 6.9 Market

O Android Market permite-lhe encontrar e transferir aplicações e jogos divertidos para o telefone. Para comecar a utilizar o Android Market

- Seleccione aplicação Menu > Market.
- Toque em Aceitar depois de ler os termos de serviços.
- 3. Toque em Seguinte para definir a sua conta Google.
- Toque Criar para criar uma nova conta ou Iniciar sessão para iniciar sessão na conta existente.
- 5. Uma vez com a sessão iniciada, pode começar a procurar e transferir programas a partir do market. Toque em Apps para ver a lista de todas as aplicações disponíveis e toque em Jogos para ver a lista dos jogos disponíveis. Pode também tocar em Transferências para ver os programas que transferiu anteriormente.

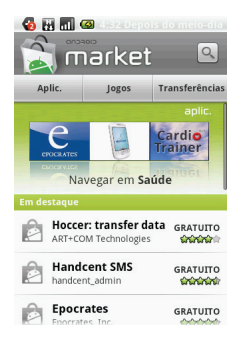

## 6.10 RoadSync

RoadSync fornece sincronização segura, sem fios e direct push de e-mail corporativo, calendário, contactos e anexos.

#### Definir o RoadSync pela primeira vez

- Seleccione aplicação Menu > RoadSync Calendar ou RoadSync Mail.
- Aparece o assistente de configuração. Toque em Seguinte, depois siga as instruções no ecrã.
- Leia e aceite o acordo de licença. Toque em Aceitar.
- 4. Introduza o seu nome e e-mail para registar o RoadSync. Toque em Registar.
- Introduza a sua informação de conta Exchange: Nome de utilizador, Palavra-passe, Endereço de servidor, Domínio e SSL.
- 6. Toque em Terminar.

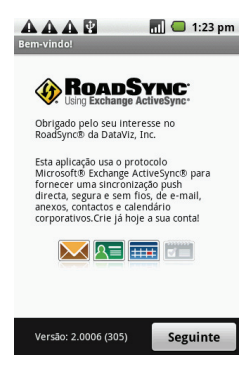

#### Personalizar o RoadSync

Depois de registar o RoadSync pela primeira vez, é apresentado automaticamente o ecrã Preferências. Utilize o ecrã Preferências para personalizar as definições de sincronização.

#### Definições do servidor

Toque para editar as definições do servidor, tais como Nome do utilizador, Palavra-passe, Endereço de servidor, Domínio, e activar ou desactivar SSL.

#### Definições sincronização de dados

Toque para escolher os dados a sincronizar. Toque para seleccionar as caixas marcadas do seguinte:

- E-mail: Para sincronizar mensagens e anexos da Caixa de entrada.
- Calendário: Para sincronizar compromissos do Exchange para a aplicação RoadSync Calendar.
- Contactos: Para sincronizar contactos do Exchange para a aplicação incorporada Contactos.
- Mostrar ícone de estado: Para mostrar o ícone RoadSync na barra de notificação quando a sincronização está a decorrer.

#### Sincronizar calendário

Toque para definir a sincronização de calendário.

 Calendário hora de ponta: Para definir o intervalo de hora para sincronização durante hora de ponta.

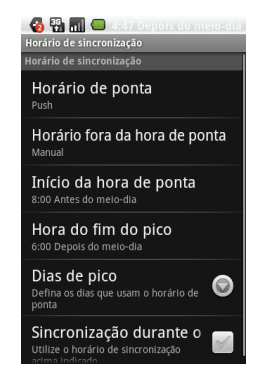

- Calendário fora de horas: Para definir o intervalo de hora fora da hora de ponta.
- Início hora de ponta: Para definir o início da hora de ponta. Toque nos botões [+] ou [-] para ajustar a hora. Toque para seleccionar AM ou PM. Toque em Definir para terminar.
- Fim hora de ponta: Para definir o fim da hora de ponta. Toque nos botões [+] ou [-] para ajustar a hora. Toque para seleccionar AM ou PM. Toque em Definir para terminar.
- Dias de ponta: Toque para escolher os dias da semana que serão os dias de ponta.
- Sincronizar com roaming: Toque para activar sincronização em roaming.

NOTA: Poderão ocorrer custos adicionais quando utiliza esta função.

#### Opções de e-mail

Toque para configurar as definições do e-mail.

- Âmbito de dados de e-mail: Para definir o âmbito de dados de e-mail para sincronização.
- Tamanho de transferência do e-mail: Para definir o tamanho máximo do e-mail para transferência.
- Transferência automática: Para transferir automaticamente mensagens incompletas até as abrir.
- Assinatura: Para personalizar e adicionar a sua assinatura nos e-mails que enviar.
- O meu endereço de e-mail: Introduzir o endereço de e-mail para excluir quando enviar ou responder e-mails a todos.
- Barra de estado: Seleccionar esta caixa para mostrar notificação na barra de estado quando receber um novo e-mail.
- Seleccionar toque: Para definir o toque de notificação de e-mail.
- Vibrar: Para activar a vibração do dispositivo quando receber um novo e-mail.

#### Opções do calendário

Toque para configurar as definições do calendário.

- Âmbito da data do calendário: Para definir o âmbito da data a sincronizar.
- Definir alteras e notificações: Para activar ou desactivar alertas quando um compromisso está na hora.
- Seleccionar toque: Para definir o toque de notificação do calendário.
- Vibrar: Para activar a vibração do dispositivo quando um compromisso está na hora.
- Definir lembrete predefinido: Para definir a antecedência do lembrete predefinido.

## 6 Programas

#### Iniciar sincronização

- 1. Seleccione aplicação Menu > RoadSync Calendar ou RoadSync Mail.
- No ecrã principal do RoadSync, toque em Iniciar Sinc para iniciar a sincronização.
- 3. Para parar manualmente a sincronização, toque em Parar sinc.

#### Actualizar o RoadSync

Toque em Menu> Mais > Definições > Verificar actualizações.

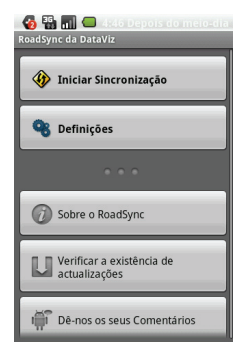

## 6.11 RoadSync Calendar

Utilize o RoadSync Calendar para ver e adicionar eventos ou compromissos ao seu calendário. NOTA: RoadSync deve ser definido primeiro, e depois pode usar esta aplicação.

#### Para abrir o RoadSync Calendar

- Seleccione aplicação Menu > RoadSync Calendar.
- 2. Faça um dos seguintes:
- Para adicionar um evento, toque na Tecla Menu > Novo evento.
- Deslize o dedo no ecrã para tocar no calendário.
- Para alterar a vista do ecrã, toque na Tecla Menu > Agenda, Dia, Semana, ou Hoje.

## 6.12 RoadSync Mail

Utilize o RoadSync Mail para enviar e receber e-mails no seu dispositivo.

NOTA: RoadSync deve ser definido primeiro, e depois pode usar esta aplicação.

#### Para abrir o RoadSync Mail

- 1. Seleccione aplicação Menu > RoadSync Mail.
- 2. Faça um dos seguintes:
- Para ver a mensagem, toque na mensagem.
- Para criar uma nova mensagem, toque na Tecla Menu > Nova mensagem.
- Para responder a ou reencaminhar uma mensagem, toque na Tecla Menu > Responder / Reencaminhar.
- Para assinalar uma mensagem, toque na Tecla Menu > Assinalar.
- Para sincronizar manualmente o e-mail, toque na Tecla Menu > Sincronizar.
- Para eliminar o e-mail, toque na Tecla Menu > Eliminar.
- Para ver outras pastas, toque na Tecla Menu > Mais > Pastas e depois seleccione uma pasta.
- Para editar as definições do e-mail, toque na Tecla Menu > Mais > Definições.
- Para ver ajuda on-line, toque na Tecla Menu > Mais > Ajuda.

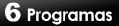

## 6.13 Gravador de som

- Seleccione aplicação Menu > Gravador de som.
- 2. É apresentado o ecrã de gravação.
- 3. Para gravar uma nota de voz . Para parar de gravar, toque em
- 4. Toque em para reproduzir uma nota de voz.

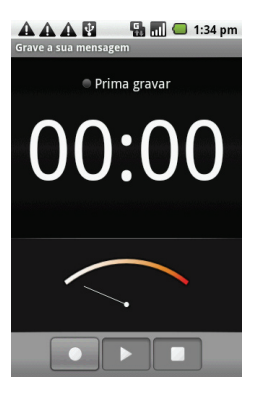

#### Para começar a usar o YouTube

- 1. Seleccione aplicação Menu > YouTube.
- Os vídeos estão agrupados em categorias, tais como Mais vistos, Mais discutidos, Mais recentes e os melhores classificados. Toque numa categoria para ver os vídeos disponíveis.
- 3. Toque num vídeo para o reproduzir.

## 6.14 Youtube

O YouTube é um serviço de streaming de vídeo on-line que lhe permite ver, pesquisar e carregar vídeos.

# 7. Gerir o seu telefone

## 7.1 Definições do telefone

Seleccione a Ťecla Menu> Definições para ver e ajustar as definições do telefone. O menu definições está categorizado em: Controlos sem fios, Definições DRM, Definições de chamadas, Som e ecrã, Sincronização de dados, Segurança e localização, Aplicactivos, Armazenamento do telefone e cartão SD, Data e hora, Região e texto, Pesquisar, Sintetização de fala, e Acerca do telefone

#### Controlos sem fios

| Aplicação                  | Descrição                                                              |
|----------------------------|------------------------------------------------------------------------|
| Definições de Wi-Fi        | Definir e gerir pontos<br>de acesso sem fios.                          |
| Definições de<br>Bluetooth | Gerir ligações, definir<br>nome e<br>detectabilidade do<br>telefone.   |
| Redes móveis               | Definir opções de<br>roaming, redes e<br>Nomes de Pontos de<br>Acesso. |
| Modo de voo                | Desactivar todas as<br>ligações sem fios.                              |

#### Definições DRM

| Aplicação  | Descrição                                                              |
|------------|------------------------------------------------------------------------|
| Limpar DRM | Apagar tudo protegido<br>com direitos digitais,<br>incluindo licenças. |

#### Definições de chamadas

| Aplicação           | Descrição            |
|---------------------|----------------------|
| Números de          | Gestão de números de |
| marcação fixa (FDN) | marcação fixa.       |
| Correio de voz      | Definir o número do  |

|                               | correio de voz                                      |
|-------------------------------|-----------------------------------------------------|
| Definições de<br>chamadas GSM | Definições adicionais<br>apenas de chamadas<br>GSM. |

#### Som e ecrã

| Aplicação                    | Descrição                                                                                                    |
|------------------------------|----------------------------------------------------------------------------------------------------|
| Modo silencioso              | Activar/desactivar<br>modo silencioso.<br>Todos os sons ficam<br>em silêncio, excepto<br>os multimédia e<br>alarmes estão |
| Volume da<br>campainha       | Ajusta o volume de<br>toque para chamadas<br>recebidas e<br>notificações.                                                 |
| Volume de media              | Definir volume para<br>música e vídeos.                                                                                   |
| Toque do telefone            | Definir o toque de<br>chamada recebida<br>predefinido.                                                                    |
| Vibração do telefone         | O dispositivo vibra<br>para as chamadas<br>recebidas.                                                                     |
| Toque de notificação         | Definir toque de<br>notificações<br>predefinido.                                                                          |
| Tons de toque<br>audíveis    | Activar/desactivar som<br>quando utiliza o<br>teclado de marcação.                                                        |
| Selecção audível             | Activar/desactivar som<br>quando faz selecção<br>de ecrã.                                                                 |
| Notificações do<br>cartão SD | Activa/desactiva sons<br>de notificação do<br>cartão SD.                                                                  |

#### 7 Gerir o seu telefone

| Orientação                 | Muda<br>automaticamente<br>orientação ao rodar o<br>telefone.                |
|----------------------------|------------------------------------------------------------------------------|
| Animação                   | Mostrar animação<br>quando abrir e fechar<br>janelas.                        |
| Sensor de Luz              | Mudar definição de<br>brilho e iluminação de<br>fundo do LCD<br>manualmente. |
| Brilho                     | Ajustar o brilho do<br>ecrã.                                                 |
| Tempo limite do ecrã       | Ajustar o tempo limite<br>até à desactivação<br>automática do ecrã.          |
| LED de notificação         | Activar/desactivar<br>efeito LED para<br>notificação de<br>chamada/mensagem. |
| Ligar Ecrã                 | Definir as teclas para<br>ligar o ecrã.                                      |
| Calibrar Toque             | Permite calibrar o<br>toque no ecrã                                          |
| Calibração sensor-G        | Calibra o sensor G do<br>telefone.                                           |
| Calibração da<br>bússola E | Calibra a bússola E do<br>telefone.                                          |

## Segurança e localização

| Aplicação                        | Descrição                                                                          |
|----------------------------------|------------------------------------------------------------------------------------|
| Utilizar redes sem<br>fios       | Definir localização em<br>aplicações (como<br>mapas) utilizando<br>redes sem fios. |
| Transferir dados de<br>Ephemeris | Marcar para activar os<br>satélites GPS.                                           |
| Transferência<br>automática GPS  | Activar/desactivar<br>para transferir<br>actualizações da                          |

|                                                | localização para o<br>servidor.                                                                                  |
|------------------------------------------------|----------------------------------------------------------------------------------------------------|
| Definições de AGPS                             | Ajustar as definições<br>AGPS.                                                                                   |
| Partilhar com a<br>Google                      | Permitir/Não autorizar<br>que o Google utilize a<br>localização para<br>pesquisa melhorada e<br>outros serviços. |
| Solicitar padrão                               | Assinalar para activar<br>padrão de bloqueio do<br>ecrã.                                                         |
| Definir pergunta e<br>resposta de<br>segurança | Definir a sua pergunta<br>e resposta de<br>segurança para<br>desbloquear o ecrã.                                 |
| Utilizar padrão<br>visível                     | Assinalar para manter<br>visível o padrão para<br>bloqueio de ecrã.                                              |
| Utilizar feedback<br>táctil                    | Assinalar para usar<br>feedback táctil para<br>bloqueio de ecrã.                                                 |
| Definir padrão de<br>desbloqueio               | Toque para definir o<br>padrão de<br>desbloqueio.                                                                |
| Configurar bloqueio<br>do cartão SIM           | Bloquear cartão SIM e<br>alterar pin do cartão<br>SIM.                                                           |
| Palavras-passe<br>visíveis                     | Mostrar<br>palavras-passe ao<br>escrever.                                                                        |
| Utilizar credenciais<br>protegidas             | Permitir que as<br>aplicações acedam a<br>certificados de<br>segurança e outras<br>credenciais.                  |
| Definir palavra-passe                          | Definir ou alterar a<br>palavra-passe do<br>armazenamento de<br>credenciais.                                     |

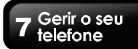

| Limpar<br>armazenamento | Limpar<br>armazenamento de<br>credenciais de todos<br>os conteúdos e repor<br>a respectiva<br>palavra-passe. |
|-------------------------|----------------------------------------------------------------------------------------------------|
|-------------------------|----------------------------------------------------------------------------------------------------|

#### Aplicativos

| Aplicação               | Descrição                                             |
|-------------------------|-------------------------------------------------------|
| Fontes<br>desconhecidas | Permitir instalação de<br>aplicações não<br>Market.   |
| Gerir aplicativos       | Gerir e remover<br>aplicações instaladas.             |
| Desenvolvimento         | Definir opções de<br>desenvolvimento da<br>aplicação. |

#### Armazenamento do telefone e cartão SD

| Aplicação                             | Descrição                                                                          |
|---------------------------------------|------------------------------------------------------------------------------------|
| Espaço total                          | Para apresentar o<br>espaço total do cartão<br>SD.                                 |
| Espaço disponível                     | Para apresentar o<br>espaço disponível do<br>cartão SD.                            |
| Desmontar cartão<br>SD                | Desmontar o cartão<br>SD para remoção<br>segura.                                   |
| Formatar cartão SD                    | Formatar todos os<br>dados no cartão SD.                                           |
| Espaço disponível                     | Para apresentar o<br>espaço disponível do<br>armazenamento<br>interno do telefone. |
| Redifinir<br>configuração<br>original | Apagar todos os<br>dados do telefone e<br>restaurar as definições<br>de fábrica.   |

#### Data e hora

| Aplicação                       | Descrição                                                    |
|---------------------------------|--------------------------------------------------------------|
| Automático                      | Assinalar para utilizar<br>os valores fornecidos<br>da rede. |
| Definir data                    | Toque para definir a<br>data para o telefone.                |
| Seleccionar fuso<br>horário     | Definir o fuso horário<br>da sua localização<br>actual.      |
| Definir hora                    | Toque para definir a<br>hora para o telefone.                |
| Utilizar formato de 24<br>horas | Definir o relógio para o<br>formato de 24 horas.             |
| Seleccionar formato<br>de data  | Definir o formato de<br>data favorito.                       |

#### Região e texto

| Aplicação          | Descrição                                             |
|--------------------|-------------------------------------------------------|
| Seleccionar região | Seleccionar idioma e                                  |
|                    | região para o telefone.                               |
| TouchPal           | Escolher o método de<br>entrada de texto<br>favorito. |

#### Pesquisar

| Aplicação                     | Descrição             |
|-------------------------------|-----------------------|
| Definições de                 | Gerir histórico de    |
| pesquisa do Google            | pesquisa.             |
| ltens pesquisáveis            | Escolher o que        |
|                               | procurar no telefone. |
| Limpar atalhos de<br>pesquisa | Limpar atalhos dos    |
|                               | resultados de         |
|                               | pesquisas recentes.   |

#### Suporte de voz

| Aplicação     | Descrição            |
|---------------|----------------------|
| Ouvir exemplo | Permite ouvir breve  |
|               | demonstração de voz. |

#### 7 Gerir o seu telefone

| Instalar dados de voz                     | Instalação dos dados<br>de voz pretendidos                                     |
|-------------------------------------------|--------------------------------------------------------------------------------|
| Usar sempre as<br>minhas<br>configurações | As minhas definições<br>definidas substituem<br>as definições da<br>aplicação. |
| Velocidade de fala                        | Velocidade cujo texto<br>será falado.                                          |
| Linguagem                                 | Definir a linguagem<br>específica para o texto                                 |

#### Acerca do telefone

Apresenta a versão do software, o estado do telefone e a informação do processador.

# 7.2 Gerir definições básicas

#### Data e Hora

Pode definir a data e hora no telefone.

#### Para definir a data e a hora

- Seleccione a Tecla Menu> Definições > Data & hora.
- Toque em Definir data. Para ajustar a data, toque no campo mês, dia ou ano, e toque em cima ou baixo para aumentar ou diminuir o valor.
- 3. Seleccionar o fuso horário a partir da lista.
- Definir hora. Para ajustar a hora, toque no campo horas, minutos ou am/pm, e utilize as setas para cima e para baixo para aumentar ou diminuir o valor.
- 5. Toque em Definir para aplicar os valores.

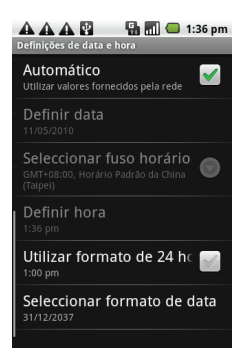

#### Definições do ecrã

# Para desactivar a iluminação de fundo quando o telefone está inactivo

- Seleccione a Tecla Menu> Definições > Som e ecrã.
- Em Definições do ecrã, toque em Tempo limite do ecrã.
- Seleccione a partir da lista de tempo limite do ecrã. As suas definições são guardadas automaticamente.

#### Para ajustar o brilho

- Seleccione a Tecla Menu> Definições > Som e ecrã.
- 2. Em Definições do ecrã, toque em Brilho.
- Arraste a barra de Brilho para ajustar as definições.
- Arraste a barra de brilho para a esquerda para diminuir, ou para a direita para aumentar o brilho do ecrã. Toque em OK quando terminar.

#### Para alterar a orientação do ecrã

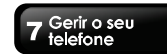

- 1. Seleccione a Tecla Menu> Definições > Som e ecrã.
- 2. Em Definições do ecrã, toque em Orientação.
- Marque a caixa para alternar automaticamente a orientação do ecrã quando rodar o dispositivo.

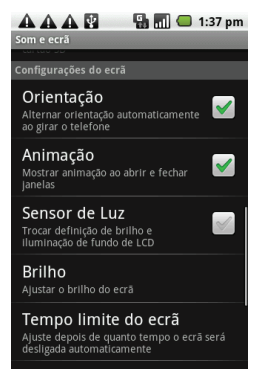

#### Definições de toque

Pode atribuir um tipo de toque diferente para vários eventos, tais como uma chamada recebida, uma nova mensagem recebida, entre outros.

# Para alterar o toque e tipo de toque de uma chamada recebida

- Seleccione a Tecla Menu> Definições > Som e ecrã.
- No separador definições de som, seleccione toque do telefone.
- 3. Seleccione o Toque a partir da lista.
- 4. Seleccione OK quando terminar.

#### Para alterar o toque de outros eventos

- 1. Seleccione a Tecla Menu> Definições > Som e ecrã.
- 2. No separador definições de som, seleccione toque do telefone.
- 3. Seleccione o Toque a partir da lista.
- 4. Seleccione OK quando terminar.

## 7.3 Proteger o seu telefone

Pode proteger o telefone de utilizadores não autorizados, ao requerer o código PIN ou introduzindo uma palavra-passe.

#### Activar ou desactivar PIN do cartão SIM

Quando o código PIN está activado, tem que o introduzir antes de fazer uma chamada.

- Seleccione a Tecla Menu> Definições > Segurança e localização.
- 2. No separador bloqueio cartão SIM, seleccione Definir bloqueio cartão SIM.
- Seleccione Bloquear cartão SIM para usar o PIN para utilizar o telefone. Marque para activar, desmarque para desactivar.
- 4. Introduza o código PIN actual.
- 5. Para alterar o código PIN, toque em Alterar PIN.
- 6. Introduza o código PIN antigo.
- 7. Introduza o novo código PIN e confirme.

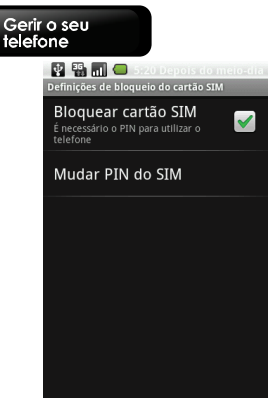

#### Activar protecção com palavra-passe

- Seleccione a Tecla Menu> Definições > Segurança e localização.
- Toque em Definir pergunta e resposta de segurança.
- 3. Introduza a sua pergunta e resposta, toque em Seguinte para guardar as suas definições.

#### Definir padrão de desbloqueio

Pode proteger os seus dados bloqueando o ecrã e requerendo um padrão de desbloqueio de ecrã de cada vez que o telefone é ligado ou quando sai do modo suspensão (o ecrã está desligado).

- Seleccione a Tecla Menu> Definições > Segurança e localização > Definir padrão de desbloqueio.
- Leia a informação no ecrã e depois toque em Seguinte. Estude o padrão exemplo no ecrã e toque em Seguinte.
- Desenhe o padrão de desbloqueio ligando, pelo menos, quatro pontos.
- 4. O telefone grava o padrão. Toque em Continuar.

Quando apresentado, desenhe novamente o padrão de desbloqueio e depois toque em Confirmar.

Nota: Para alterar o padrão de desbloqueio, Seleccione a Tecla Menu> Definições > Segurança e localização > Alterar padrão de desbloqueio.

## 7.4 Repor o telefone

Com o Clean Boot, pode repor o seu telefone para as definições de fábrica.

- Seleccione a Tecla Menu> Definições > Armazenamento de telefone.
- No separador armazenamento interno do telefone, seleccione Redefinir configuração original.

# 7.5 Especificações

| Informação do sistema    |                                                                                                    |
|--------------------------|----------------------------------------------------------------------------------------------------|
| Plataforma               | Android 1.6                                                                                        |
| Processador              | Qualcomm MSM7227<br>600 MHz                                                                        |
| Memória                  | ROM 512 MB<br>RAM 256 MB                                                                           |
| Tamanho                  |                                                                                                    |
| Dimensões<br>(C x L x A) | 116 x 56,8 x 12,4 mm                                                                               |
| Peso                     | 118 gramas com<br>bateria                                                                          |
| Energia                  |                                                                                                    |
| Bateria Recarregável     | Li-Ion 1230mAh                                                                                     |
| Adaptador Entrada<br>CA  | Máx. 100-240V, 50 /<br>60Hz, 0,2A                                                                  |
| Saída CC                 | 5V, 1A                                                                                             |
| Autonomia em<br>standby  | Até 600 horas<br>(Pode variar<br>dependendo da<br>disponibilidade das<br>redes locais e utilização |

|                      | individual.)                  |
|----------------------|-------------------------------|
|                      | Até 6,5 horas                 |
|                      | (Pode variar                  |
| Autonomia em         | dependendo da                 |
| conversação          | disponibilidade das           |
|                      | redes locais e utilização     |
|                      | individual.)                  |
| Banda rádio e Standa | rd                            |
| GSM/GPRS/EDGE        | 850 / 900 / 1800 /1900<br>MHz |
| WCDMA                | 900 / 1900 / 2100 MHz         |
| Conectividade        |                               |
| GPS                  | GPS / AGPS                    |
| Wi-Fi                | IEEE 802,11 b/g               |
| Bluetooth            | Bluetooth 2.0 com             |
| Diuctootii           | A2DP                          |
| USB                  | USB 2.0                       |
| Jack áudio           | jack áudio estéreo 3,5<br>mm  |
| Câmara digital       |                               |
|                      | Câmera de cor 5.0             |
| Câmoro digital       | megapíxeis com LED            |
| Califara ulgitai     | Flash, Gravação de            |
|                      | vídeo                         |
| Memória externa      |                               |
| Ranhura cartão de    | cartão micro SD               |
| memória              |                               |
| Temperatura de       |                               |
| operação             | -15°C até 55°C                |
| A não operar /       | -20°C até 70°C                |
| Armazenamento        | -20 0 810 70 0                |
| A carregar           | -0°C até 40°C                 |
| Humidade de          |                               |
| operação             | 0% até 90% sem                |
|                      | condensação                   |
| A não operar /       | 5% até 95%                    |
| Armazenamento        | sem condensação               |

alteração sem aviso prévio. Poderão também variar em algumas regiões.

## Nota: As especificações estão sujeitas a